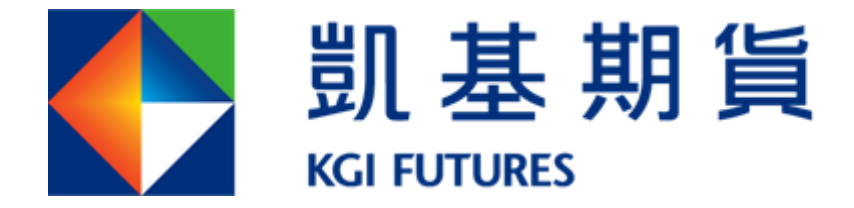

# <u>"KGI\_i-Tradex"</u> <u>使用手冊</u>

"KGI\_i-Tradex" 使用手册 2024.10.30

壹、 前言

本軟體係提供客戶交易國內外期貨及選擇權使用,提供最快速的下單及主動回報服務,以滿足您快速抓住市場機會的需求。

- 貳、 建議系統需求
  - -、 CPU:i5 以上
  - 二、 RAM:建議 8G 以上,若您同時使用 2 種以上的下單平台建議 16G 以上。三、
  - 三、 作業系統: Windows 10 以上(含)繁體中文版
  - 四、 網路需求:建議網路頻寬20M以上,不建議使用無線網路 及 行動網路
  - 五、 須安裝 Microsoft .Net Framework 4.0 以上
  - 六、 憑證元件:需安裝 64 位元版本

| 命   | 首頁            | 應月                   | 月程式與功能                         |    |                      |
|-----|---------------|----------------------|--------------------------------|----|----------------------|
| R4  | i找設定 <i>D</i> | $\overline{\otimes}$ | 剪取與繪圖<br>Microroft Corporation |    | 44.0 KB              |
| 應月  | 月程式           |                      | 凱基全球理財王                        |    | 2020/5/6             |
| E   | 應用程式與功能       |                      | 凱基期靈王                          |    | 245 MB<br>2020/7/27  |
| Ē   | 預設應用程式        | R                    | 凱基證券安控元件                       |    | 1.97 MB              |
| m   | 離線地圖          | 144                  |                                |    | 2021/7/30            |
| [t] | 以應用程式開啟網站     | 18                   | 凱基證券安控元件 64位元<br>1.14.0715     |    | 2.32 MB<br>2021/7/30 |
| □4  | 影片播放          |                      |                                |    |                      |
| ₽   | 鮫動            |                      |                                | 修改 | 解除安裝                 |
|     |               |                      | 超級大三元                          |    | 2021/6/30            |

2. 若無,請至憑證中心安裝,連結如下: <u>https://trade.kgieworld.com.tw/RAWEB/index.jsp</u>

| ●登入                          |                         | ▶ 憑證小幫手(AP):                                        |                                               |  |  |  |
|------------------------------|-------------------------|-----------------------------------------------------|-----------------------------------------------|--|--|--|
|                              |                         | 作業系統                                                | 下載                                            |  |  |  |
| ▶身分證字號                       |                         | Windows                                             | 下載                                            |  |  |  |
| ▶密 碼                         |                         | Mac                                                 | 下赦                                            |  |  |  |
|                              | 登入                      | ▶ 憑證元件下載:                                           |                                               |  |  |  |
| 登入說明:                        |                         | 項目                                                  | 下載                                            |  |  |  |
| 1.密碼為 7~10位英數字組合,英文大小寫視為不同字。 |                         | Windows 系統32位元IE瀏覽器元件                               | 下截                                            |  |  |  |
|                              | ■元時以色明及中國电子忽超,力与以進11下半文 | Windows 系統64位元正瀏覽器元件                                | 下載                                            |  |  |  |
|                              |                         | Windows系统Edge、Chrome、FireFox瀏覽器元件                   | 下献                                            |  |  |  |
|                              |                         | ▶ 憑證作業電腦需求如下:                                       |                                               |  |  |  |
|                              |                         | 項目                                                  | 規格                                            |  |  |  |
|                              |                         | 瀏覽器                                                 | IE 11、Edge 12、<br>Chrome36、Firefox38 以上<br>版本 |  |  |  |
|                              |                         | 作業条統                                                | Windows 7 繁體中文版 以.<br>版本                      |  |  |  |
|                              |                         | Cipher Strength                                     | 128位元SSL通訊                                    |  |  |  |
|                              |                         | ActiveXContorls                                     | 必須支援                                          |  |  |  |
| ▶ 凱基公告:                      |                         | ▶ 注意事項:                                             |                                               |  |  |  |
|                              |                         | <ul> <li>依主管機關規定,網路下單必須使用憑證機構所<br/>識及確認。</li> </ul> | 簽發之電子簽章簽署,憑以                                  |  |  |  |
|                              |                         | · 若瀏覽器發生分頁錯誤或憑證畫面無法顯示時,                             | 歸下載憑證支援元件並執行                                  |  |  |  |
|                              |                         | 新檔,或前往電腦檢測DIY頁面確認您的電腦是                              | 否符合下單環境。                                      |  |  |  |
|                              |                         | 海道由ACTUAN提供的朋                                       |                                               |  |  |  |

- · 憑證小帮手(AP)操作說明
- 客服中心最新常見問題

- 七、其它:
  - ➢ Microsoft .Net Framework 4.0 的下載連結: https://www.microsoft.com/zh-tw/download/details.aspx?id=17718
  - ➢ Windows 7 請安裝 Microsoft .NET Framework 4.5 以上版本 https://www.microsoft.com/zh-tw/download/details.aspx?id=30653
  - ➢ 若於企業內部有防火牆限制,請開通 Domain name: iquote. kgi. com. tw、itradextrade. kgi. com. tw、 itrade. kgi. com. tw Port: 80、443、8080、8000
- 參、 啟動程式
  - 一、 啟動程式有二種方式:
    - 1. 執行桌面捷徑【iTradex 】
    - 2. 從【 C:\KGIFutures\iTradex\KGI\_Update.exe 應用程式】啟動程式
  - 二、 輸入使用者身份證字號及交易密碼後,即可登入使用。

一般帳號登入方式

分帳帳號登入方式 身分證號:<u>子帳帳號@主帳 ID.主帳帳號</u> 交易密碼:子帳密碼

| 登入     |                                | × |
|--------|--------------------------------|---|
| KGI 凱  | 基期貨                            |   |
|        |                                |   |
| 身分証號 1 | .001@A123456789.F0040009812345 |   |
|        | 子帳帳號@主帳ID.主帳帳號                 |   |
| 交易密碼   | ****                           |   |
| ☑ 記住本: | 大登入ID 登入                       |   |
|        |                                |   |

| KGI_I    | nternetTrade              | ex (E) ve | er: 1.0.8.0       |              |        |      |      | ×    |   |
|----------|---------------------------|-----------|-------------------|--------------|--------|------|------|------|---|
| 設定       | 行情揭示                      | 下單        | 委託成交回報            | 帳務資料         | 交易精靈   | 操作手冊 |      |      |   |
| 訊息內容     | 容                         |           |                   |              |        |      |      |      | * |
| 09:28:46 | 6.434:結束回补                | 甫[IDCE    | NXT.F]:8筆資料.      |              |        |      |      |      |   |
| 09:28:46 | 5. <mark>414</mark> :結束回补 | 甫[IDCJF   | PX.F]:25筆資料.      |              |        |      |      |      |   |
| 09:28:46 | 5.394:結束回补                | 甫[IDCT(   | OCOM.F]:86筆資料     | 왁.           |        |      |      |      |   |
| 09:28:46 | 5.374:結束回补                | 甫[IDCIC   | E_EU.F]:51筆資料     | 料.           |        |      |      |      | = |
| 09:28:46 | 6.354:結束回补                | 甫[IDCN    | YBOT.F]:86筆資料     | 4.           |        |      |      |      |   |
| 09:28:46 | 5.334:結束回补                | 甫[IDCE    | URX.F]:23筆資料。     |              |        |      |      |      |   |
| 09:28:46 | 6.304:結束回补                | 甫[IDCC    | BOT.F]:148筆資料     | 4.           |        |      |      |      | - |
| 09:28:46 | 6.284:結束回补                | 甫[IDCC    | MEMini.F]:12筆資    | 料.           |        |      |      |      |   |
| 09:28:46 | 6.264:結束回补                | 甫[IDCC    | ME.F]:123筆資料。     |              |        |      | <br> |      |   |
| 09:28:46 | 6.244:結束回补                | 甫[IDCH    | KEX.F]:32筆資料.     |              |        |      | <br> |      |   |
| 09:28:46 | 6.224:歡迎使用                | Ħ‼        |                   |              |        |      |      |      |   |
| 09:28:46 | 6.224:載入帳器                | 虎設定       |                   |              |        |      |      |      |   |
| 09:28:46 | 5.224: 啟動損益               | 監棋組       |                   |              |        |      |      |      |   |
| 09:28:46 | 5.224:取回留創                | 含檔161     | 8完成               |              |        |      |      |      |   |
| 09:28:46 | 5.224:取回留創                | 含檔161     | 8完成               |              |        |      |      |      |   |
| 09:28:46 | 5.132:載入表聞                | 單資訊C      | :\KGIFutures\iTra | dex\Logs\for | ms.xml |      |      | <br> | Ŧ |
| •        |                           |           |                   |              |        |      | _    | •    |   |
| 報價連線     | 又易連線                      | 觸價精       | 🚊 🛛 ms            |              |        |      |      |      | : |

#### 肆、 登入後主畫面

一、版面配置

1. 本軟體主要分為三個功能區:功能區、訊息區、狀態區

| KGI      | InternetTra              | dex (A) | ver: 1.1.8.0 Upda     | ate: (64bit)20 | 0210708001 |      | -     |               | $\times$ |
|----------|--------------------------|---------|-----------------------|----------------|------------|------|-------|---------------|----------|
| 設定       | 行情揭示                     | 下單      | 委託成交回報                | 帳務資料           | 交易管理       | 客戶服務 | 功俞    | 區             |          |
|          | -                        |         |                       |                |            |      |       |               | >        |
| 13:36:02 | 2.154:歡迎使                | 用!!     |                       |                |            |      |       |               |          |
| 13:36:02 | 2. <mark>154</mark> :結束回 | Ì補[IDCL | .ME.F]: <b>7筆</b> 資料. |                |            |      |       |               |          |
| 13:36:02 | 2. <b>107:歡</b> 迎使       | 用!!     |                       |                |            |      | É⊞ É  | 피             |          |
| 13:36:02 | 2.107:載入帳                | 號設定     |                       |                |            |      | ціул  | <u>., ion</u> |          |
| 13:36:02 | 2.107:啟動損                | 益棋組     |                       |                |            |      |       |               |          |
| 13:36:01 | 1.3 <mark>11:</mark> 載入表 | 單資訊C    | :\KGIFutures\iTra     | adex\Logs\fo   | rms.xml    |      |       |               |          |
| 13:36:01 | 1. <mark>311:</mark> 載入表 | 單資訊     |                       |                |            |      |       |               | ~        |
| ٢        |                          |         |                       |                |            |      | 野台    | 區             | >        |
| 報價蓮總     | 1 交易連線                   | 觸價糖     | 靈 0 ms                |                |            |      | 1/1/2 |               | :        |

二、 功能區:為系統各功能的進入點。

- 1. 訊息區提供 系統訊息與委託失敗訊息等資料。
- 2. 狀態區:提供連線狀態(分成報價連線、交易連線、觸價精靈及連線品質)
- 連線成功:為錄底黃字、連線失敗為紅底黃字
- 三、 設定功能
  - 1. 系統設定
    - A. 快速鍵:

提供按鍵下單功能及特殊功能設定快速鍵設定於【種類】、【按鍵】、【商品】、【買賣】、 【價格】、【Tick】、【狀態】、【口數】,依據客戶的交易型態自行設定後按儲存。

提供之種類有:[直接下單]、[市價下單]、[全部刪單]、[刪除買單]、[刪除賣單]、 [反向平倉]、[口數設定]、[帳務查詢]、[鋪價下單]、[整戶買刪]、[整戶全刪]、[部 位查詢]、[切換下單匣]、[成交價置中]、[刪觸買單]、[刪觸賣單]、[觸單全刪]、 [代號重輸]、[正向滿倉]、 [反向滿倉]、[持倉口數]。

|   | 系統設 | 定         |     |                      |      |                      | × |
|---|-----|-----------|-----|----------------------|------|----------------------|---|
| Γ | 央速鍵 | 特殊功能      |     |                      |      |                      |   |
|   | 刪除  | 種類        | 快速  | 說明                   | 種類   | 直接下單                 | - |
|   | 刪除  | 全部刪單      | 1   | /:全部刪單               | 按鍵   | 直接下單                 | - |
|   | 刪除  | 直接下單      | +   | +:直接ROD買1口,價位為成交價+5檔 | 商品   | 金部型裏                 | = |
|   | 刪除  | 整戶全刪      | A   | A:整戶全刪               | 買賣   | <b>刪</b> 除貝里<br>刪除賣單 | _ |
|   | 刪除  | 刪除買單      | В   | B:刪除買單               | 價格   | 反向平倉                 |   |
|   | 刪除  | 帳務查詢      | F 1 | F1:帳務查詢              | Tick | 帳務查詢                 |   |
|   | 刪除  | 部位查詢      | F2  | F2:部位查詢              |      |                      | - |
|   | 刪除  | 刪除賣單      | S   | S:刪除賣單               |      |                      | 1 |
|   | 刪除  | 成父價置<br>中 | 空白鍵 | 空白鍵:成交價置中            |      |                      |   |
|   |     |           |     |                      | 儲    | 存離開                  | 3 |

B. 特殊功能設定

#### 重線與音效設定

- 1. 啟動委託回報音效
- 2. 啟動成交回報音效
- 3. 啟動斷線提示音效

### 4. 啟動斷線後重連功能 此功能為當網路發生瞬斷重連後可以自動連線 下單匣功能設定

- 5. 啟動設定下單口數盤 12 組設定,啟動之後在下單匣有快選功能
- 6. 啟動口數快速切換功能:先按數字鍵之後按『+』即代表下單的口數
- 7. 啟動改價功能:下單後,點買賣量位置可以對最後一筆為託進行改價
- 8. 啟動拖曳改價功能: 滑鼠左鍵點委託口數不放,拖至想要改價的地方即可改價
- 9. 啟動單筆最大口數:可手動限制單筆最大口數
- 10. 啟動記憶下單匣下單內容設定: 若有勾選會記憶系統關閉時的下單條件
- 11. 滑鼠橫越快速切換商品: 需搭配常用商品功能, 橫越後會自動切換商品
- 12. 啟動市價按鍵列
- 13. 市價鍵放大顯示
- 14. 下單前確認提示
- 15. 隱藏委託狀態及整戶刪除不作用

市價單規則

16. 市價單委託類別:一般市價單/範圍市價單範圍市價單 >> 外期追價檔數

下單匣設定顯示

17. 下單匣留倉口數顯示模式:變更下單匣背景顏色、變更留倉欄位顏色

| 🚺 大台指  | 2410 [:814545 | 1]     |          | ×            |
|--------|---------------|--------|----------|--------------|
| 帳號 814 | 5451- 🗸       |        | 4        | 平倉淨損益        |
| 口數     | 1 🕂 🗆 초       | 台指2410 | 1.1      | 單 0          |
| ☑ 追踪成  | 交價 🤄 觸價:      | :      |          | 唐 0<br>(新)開旦 |
| 平均成本   | 22691         | 即時損益   | 400      | (原幣)         |
| 市場口    | 6,799         |        |          | 愛託種          |
| 全      | $\approx$     |        | <b>«</b> | □勤           |

|     | DIE2 | 410[:98157 | 04]  |              |   |         |
|-----|------|------------|------|--------------|---|---------|
| 帳號  | 9815 | 764 -      | ~    | II 🔓 🚺       |   | 2       |
| □數  | 1    | ÷ 🗆 🕇      | (台)  | <u>青2410</u> |   | -2      |
| ☑ 追 | 踪成药  | ど價☑ 觸價     | τ̈́τ | 價            | ì | 大台指2410 |
| 平均月 | 戓本   | 22699      |      | 即時損益         | È | 2,000   |
| 市場  | □數   | 6,678      |      |              |   |         |

18. 即時成交價顯示模式:追蹤成交價、鎖定成交價、固定成交價

追蹤成交價:黃色即時成交價會在閃電下單價位框框上下移動不會超出格外。 鎖定成交價:滑鼠指到買量或賣量欄位,會固定點選的價格不因行情而移動。 固定成交價:黃色成交價自動固定中央,五檔買賣也自動固定置中。

19. 即時成交量顯示模式

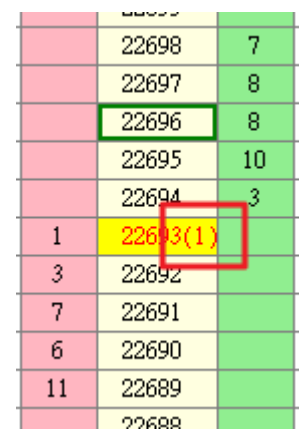

#### 20. 淨平倉損益顯示模式

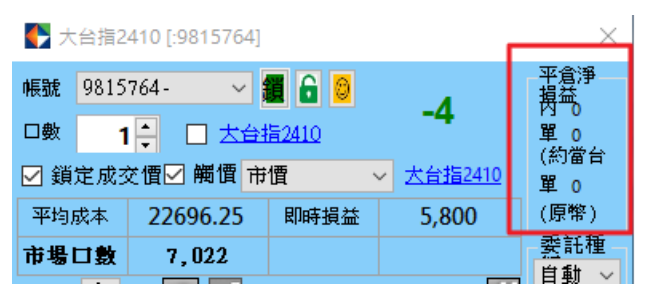

21. 下方時鐘顯示模式

22. 右側隱藏時上方口數鍵盤顯示模式

23. 帳號列顯示模式:可選擇顯示及不顯示

24. 衍生一檔::可選擇顯示及不顯示

25.下單匣連動顯示模式:同向(點買帶買、點賣帶賣)及反向(點買帶賣、點賣帶買) 成交趨勢設定

啟用成交價上漲/下跌趨勢成交顏色顯示

部位監控設定

- 1. 空方持倉字體背景顏色設定
- 2. 多方持倉字體背景顏色設定
- 3. 持倉口數不顯示正負號

資訊顯示設定

- 1. 標的現貨價格、漲跌點數顯示
- 2. 啟動平均成交價,最高價及最低價於下單夾內顯示模式
- 3. 下單匣顯示市場成交口數
- 4. 分價成交口數
- 5. 警示/標記價格功能顯示:可手動標記價格

|    | 22000    |    |   |
|----|----------|----|---|
|    | 22637    | 7  |   |
|    | 22636    | 6  |   |
|    | 22635    | 8  |   |
|    | 22634    | 11 |   |
|    | 22633    | 4  |   |
|    | 22632    |    |   |
|    | 22631    |    |   |
| 3  | 22630(2) |    |   |
| 6  | 22629    |    |   |
| 7  | 22628    |    |   |
| 15 | 22627    |    |   |
| 6  | 22626    |    |   |
|    | 22625    |    | Г |

- 6. 即時損益不顯示
- 即時價位成交口數為累加模式:每隔一段時間顯示成交價格,因非即時成交數量所以不顯 示即時成交量口數(不建議打開此功能)

||||單/平倉設定|

 <sup>1.</sup> 啟動買賣刪單功能:系統預設為未開啟,只有全刪的功能,勾選後,會出現買刪、全刪、賣 刪

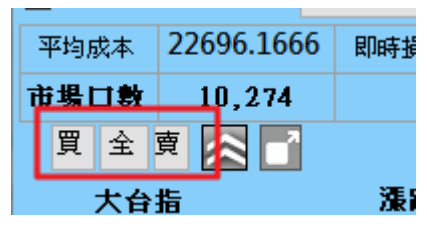

- 2. 刪單時一併刪除觸價單
- 3. 反向平倉: 啟動反向平倉功能
- 4. 反向平倉連動執行委託全刪
- 5. 平倉後空手狀態下【觸價單】自動全刪,是否提示

6. 平倉後空手狀態下【委託單】自動全刪,是否提示

觸價單判斷

使用買賣價輔助判斷

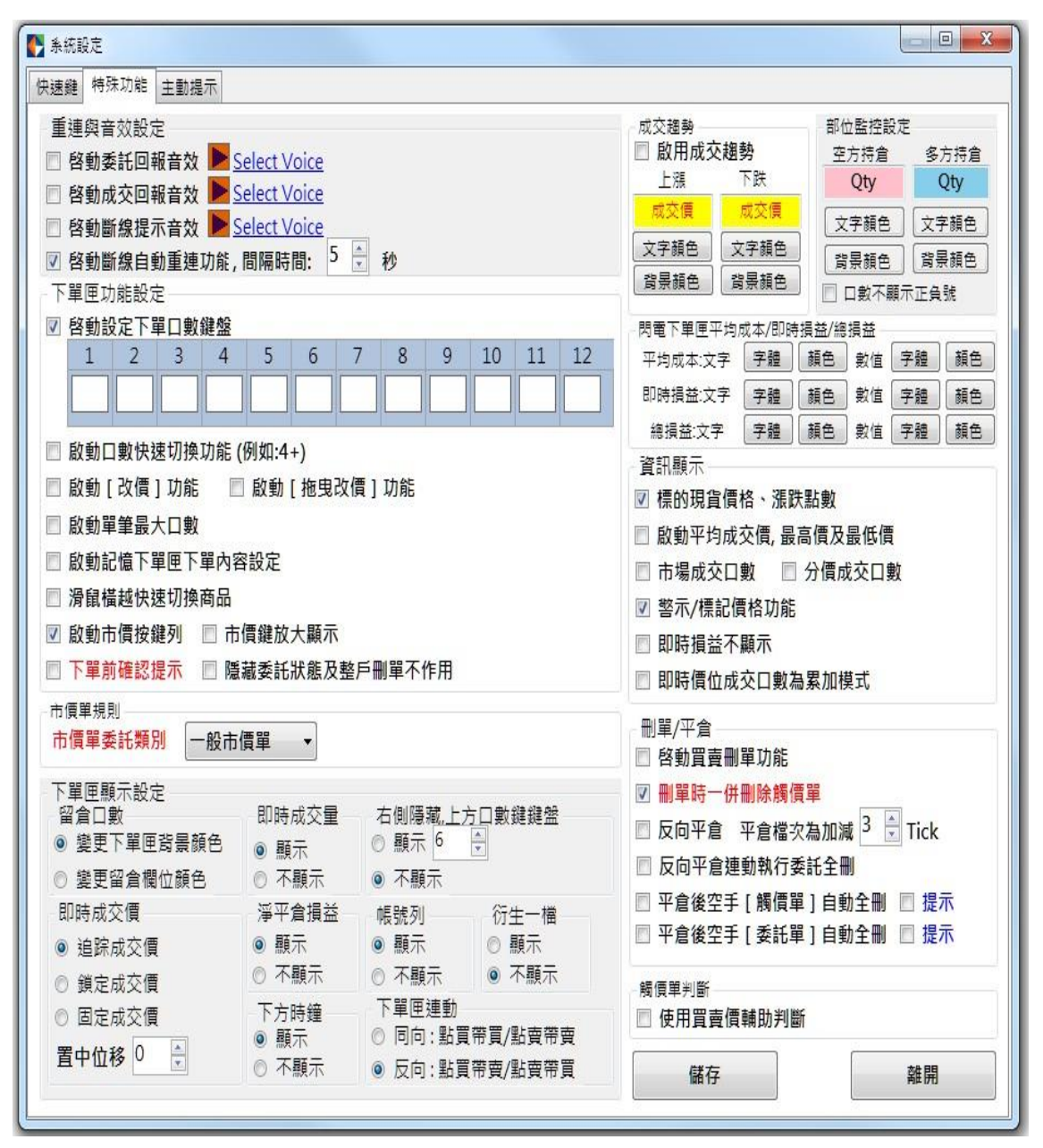

C. 主動提示

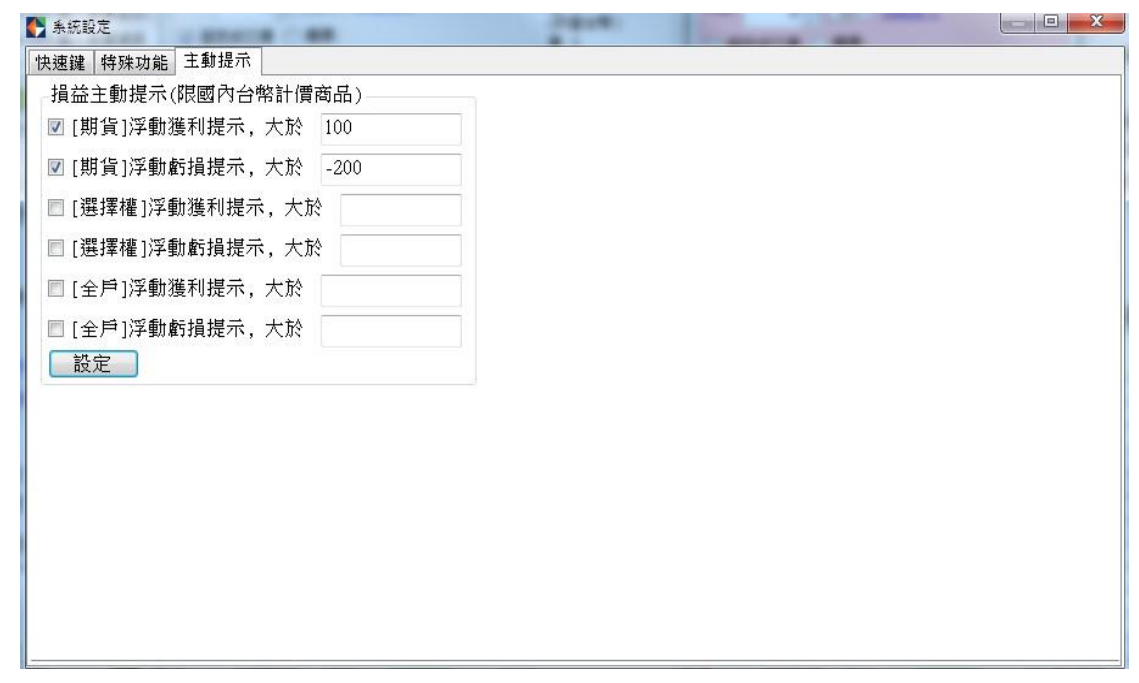

- 設定下單匣:針對下單匣內的字體、列高、顏色、底色、格線顏色作設定
   \*若下單匣顯示異常時可按"恢復預設"回到原本系統預設值
  - A. 欄位:可針對[買成交]、[觸買刪]、[觸買]、[委買]、[買量]、[價位]、[賣量]、[委賣]、
     [觸賣]、[觸賣刪]、[賣成交]、[即時價]、[買入均價]、[賣出均價]、[最高價]、[最低價]、
     [昨收價]作調整。
  - B. 設定項目:可針對[字體顏色]、[背景顏色]、[格線顏色]作調整設定

| 設定下單匣      |      | _  |          | - 24-4         |                | _         | 1.0  | -  |    |    |   |
|------------|------|----|----------|----------------|----------------|-----------|------|----|----|----|---|
| 買成         | 觸刪   | 觸買 | 委買       | 買量             | 價位             | 賣量        | 委査   | 觸賣 | 觸刪 | 賣成 | ^ |
|            |      |    |          |                | 最高價            |           |      |    |    |    |   |
|            |      |    |          |                | 買入均價           |           |      |    |    |    |   |
|            |      |    |          |                | 即時價            |           |      |    |    |    | Ε |
|            |      |    |          |                | 價位             |           |      |    |    |    |   |
|            |      |    |          |                | 賣出均價           |           |      |    |    |    |   |
|            |      |    |          |                | 最低價            |           |      |    |    |    |   |
| 4          |      |    |          |                | RFI协使          |           |      |    |    |    | Ŧ |
| 列高<br>18 👤 | 選擇字體 | 欄位 | 項<br>• 字 | 【目<br>2222日 ▼〕 | 第<br>選擇顏色<br>第 | 运對齊<br>置中 | 恢復預設 | 套用 | 取消 | 確定 |   |

### 3. 自設版面功能

a. 設定方式:在單機螢幕上面選擇要呈現的畫面模組後在自設版面裡面輸入版面 名稱後按[新增]

| 自設版面          |       |      |   |  |  |  |  |  |
|---------------|-------|------|---|--|--|--|--|--|
| 版面名稱 新增 離開 匯入 |       |      |   |  |  |  |  |  |
|               |       |      |   |  |  |  |  |  |
| 刪除            | 版面名稱  | 預設版面 | Ê |  |  |  |  |  |
| ×             | 111   |      |   |  |  |  |  |  |
| ×             | 123   |      |   |  |  |  |  |  |
| $\times$      | 234   |      |   |  |  |  |  |  |
| ×             | space | *    | ~ |  |  |  |  |  |
|               |       |      |   |  |  |  |  |  |

\* 按版面名稱鍵以儲存版面

\* 按預設鍵以變更系統預設版面, 按標題列鍵則清空預設版面.

#### 訊息:

b. 即可在功能表中看到自設的版面名稱,點選該版面名稱即可做切換版面的功能。

| 💽 KGI                                              | _InternetTra                       | dex (E) ver: |  |  | - | - [ |  | <u>۲</u> |  |  |   |  |  |  |
|----------------------------------------------------|------------------------------------|--------------|--|--|---|-----|--|----------|--|--|---|--|--|--|
| 設定 行情揭示 帳務資料 委託成交回報 下單 客戶服務 交易管理 111 123 234 space |                                    |              |  |  |   |     |  |          |  |  |   |  |  |  |
| 訊息內容                                               |                                    |              |  |  |   |     |  |          |  |  |   |  |  |  |
| 14:46:49.118:歡迎使用!!                                |                                    |              |  |  |   |     |  |          |  |  |   |  |  |  |
| 14:46:49.118:結束回補[IDCNSE.F]:6筆資料.                  |                                    |              |  |  |   |     |  |          |  |  |   |  |  |  |
| 14:46:49.103:結束回補[IDCASX.F]:4筆資料.                  |                                    |              |  |  |   |     |  |          |  |  |   |  |  |  |
| 14:46:4                                            | 14:46:49.087:結束回補[IDCLME.F]:10筆資料. |              |  |  |   |     |  |          |  |  |   |  |  |  |
| 14:46:4                                            | 9. <mark>087:歡</mark> 迎使           | 用!!          |  |  |   |     |  |          |  |  | - |  |  |  |
| 14:46:4                                            | 9. <mark>087:</mark> 載入帳           | 號設定          |  |  |   |     |  |          |  |  | ~ |  |  |  |
| <                                                  | < >                                |              |  |  |   |     |  |          |  |  |   |  |  |  |
| 報價連編                                               | ₩ <u>價連線</u>                       |              |  |  |   |     |  |          |  |  |   |  |  |  |

C. 若因程式不正常關閉或網路問題,功能表的版面沒有正常開啟,請點選自設版面的匯入功能將儲存的版面名稱開啟呼叫出來。

| 🚺 自設                     | 版面             |                        |             | ×               |
|--------------------------|----------------|------------------------|-------------|-----------------|
| 版面                       | 名稱             | 新增                     | 離開 匯入       |                 |
|                          |                |                        |             |                 |
| 刪除                       |                | 版面名稱                   | 預設版面        | ^               |
| ×                        | 111            |                        |             | 1               |
| ×                        | 123            |                        |             |                 |
| $\times$                 | 234            |                        |             |                 |
| $\times$                 | space          |                        | *           |                 |
| Expo                     | rt             |                        |             | - 🗆 X           |
| $\leftarrow \rightarrow$ | 👻 🛧 📙 « iTrade | ex_test → Export 🛛 🗸 🗸 | り 搜尋 Export | م               |
|                          |                | ▲ _ 名稱                 | ^           | 修改日期            |
| 📌 快                      | 速存取            |                        | ]           |                 |
|                          | 桌面             | *                      |             | 2024/7/19下午 0:  |
|                          | 下載             | 123                    |             | 2024/9/18 下午 0; |
| <u> </u>                 | ·              |                        |             | 2024/7/19 卜午 0; |
|                          |                | 234                    |             | 2024/10/14 下午(  |
|                          | 直斤             | 🕺 🗸 🧧 CloudO           | ICloud xml  | 2024/10/15下午(*  |
| 31 個項                    |                |                        |             | III 📼           |

4. 多帳號設定

若要進行多身分證下單可於多帳號設定輸入新的身份證及該帳號密碼按新增,即 可在下單匣中出現該身分證的帳號可做切換,請注意:必須同時匯入該身分證之 憑證方可做下單的動作

| 🌔 帳號                             | 設定                            |                         |                                        |                           | ×                              |
|----------------------------------|-------------------------------|-------------------------|----------------------------------------|---------------------------|--------------------------------|
| 帳號ID                             |                               |                         |                                        |                           | ۲                              |
| 密碼                               |                               |                         |                                        |                           | 増加                             |
| 輸入規<br>1.ID模<br>2.Acco<br>3.SubA | 現則:<br>式<br>unt模式<br>Account株 | :A12<br>: A1<br>莫式: 123 | 23456789 (<br>23456789.F(<br>4@A123456 | 堇限非<br>2040009<br>789.F00 | 登入ID)<br>8XXXXX<br>400098XXXXX |
| ₩ ¢                              | 帳號                            | 狀態                      |                                        |                           |                                |
|                                  |                               |                         |                                        |                           |                                |
|                                  |                               |                         |                                        |                           |                                |
|                                  |                               |                         |                                        |                           |                                |
|                                  |                               |                         |                                        |                           |                                |

5. 帳號排序設定

可依照想要的下單帳號順序排序

| 🜓 委託帳號排序 | _      | · 🗆      | $\times$ |                  |
|----------|--------|----------|----------|------------------|
| 儲存設定     |        |          |          |                  |
| 是否排序     | 順序號碼 🔺 | 完整帳號     |          |                  |
| <b>~</b> | 1      | F0040008 | 14       | ┣┣ 大台指2410 [:981 |
| <b>~</b> | 2      | F0040009 | 81       | 帳號 9815          |
| <b>~</b> | 3      | F0040009 | 81       | 日書 8145          |
| <b>~</b> | 4      | F0040099 | 80       | 9815             |
| ✓        | 5      | F0040099 | 80       | 9801             |
|          |        |          |          |                  |
|          |        |          |          |                  |

## 四、 行情揭示

1. 期貨行情揭示

#### 骨 期貨行情揭示

| ♦ 期貨 | 亍情揭示    |     |    |     |        |       |       |       |       |       | - 🗆          | ×     |
|------|---------|-----|----|-----|--------|-------|-------|-------|-------|-------|--------------|-------|
| MXF  | 小台指     | ^   | 狀態 | 商品別 | 年月     | 買價    | 賣價    | 漲停價   | 跌停價   | 成交價   | 漲跌           | 漲跌    |
| MX4  | 週小台指    | 1   |    | 大台指 | 202410 | 22996 | 22998 | 24968 | 20430 | 22996 | <b>▲</b> 297 | ▲ 1.3 |
| M1F  | 臺灣中型10  | 1   |    | 大台指 | 202411 | 23042 | 23046 | 25036 | 20484 | 23043 | ▲ 308        | ▲ 1.3 |
| RHF  | 人民幣匯率   | 1   |    | 大台指 | 202412 | 23050 | 23062 | 25028 | 20478 | 23050 | ▲ 302        | ▲ 1.3 |
| RTF  | 小人民幣    | 1   |    | 大台指 | 202503 | 23053 | 23090 | 25089 | 20529 | 23090 | ▲ 321        | ▲ 1.4 |
| SHF  | 航運期貨    |     |    | 大台指 | 202506 | 23066 | 23085 | 24971 | 20431 | 23078 | <b>▲</b> 311 | ▲ 1.3 |
| SOF  | 半導體30期貨 |     |    | 大台指 | 202509 | 22694 | 23060 | 24758 | 20258 | 22885 | ▲ 312        | ▲ 1.3 |
| SPF  | 美國標普50  |     |    |     |        |       |       |       |       |       |              |       |
| SXF  | 美國費城半   |     |    |     |        |       |       |       |       |       |              |       |
| TGF  | 台幣黃金    |     |    |     |        |       |       |       |       |       |              |       |
| TJF  | 東證TOPIX |     |    |     |        |       |       |       |       |       |              |       |
| TMF  | 微台指     |     |    |     |        |       |       |       |       |       |              |       |
| TXF  | 大台指     |     |    |     |        |       |       |       |       |       |              |       |
| UDF  | 美國道瓊    |     |    |     |        |       |       |       |       |       |              |       |
| UNF  | 那斯達克10  | P   |    |     |        |       |       |       |       |       |              |       |
| XAF  | 澳幣期貨    |     |    |     |        |       |       |       |       |       |              |       |
| XBF  | 英鎊期貨    | L,  | <  |     |        |       |       |       |       |       |              |       |
| 1    |         | 1 ° |    |     |        |       |       |       |       |       |              |       |

## 2. 選擇權行情揭示

| - 🛃 選擇            | 選擇權行情揭示 |             |        |        |       |       |        |       |       |       |      |      |       |       |      |       |      |      | -     |       |   |
|-------------------|---------|-------------|--------|--------|-------|-------|--------|-------|-------|-------|------|------|-------|-------|------|-------|------|------|-------|-------|---|
| 8145451-          |         |             | $\sim$ | TXO台指選 | ~     | 20241 | 0      | ~     | ]點擊報個 | [連結下單 | 匣    |      | 〕開啟閃電 | 官下單匣  |      | ŧ     | 制位 气 | ₽型 T | Т     | 格線色   |   |
|                   | 加權指數    |             |        | 1050   |       |       | 大台指 20 | 2410  |       | 2299  | 3    |      |       | 294   |      | 229   | 93   |      | 2299  | 95    |   |
|                   |         |             |        |        |       |       | 大台指20  | 2411  |       | 2304  | 3    |      | 🔺 👗   | 308   |      | 230   | 39   |      | 2304  | 43    |   |
| 4                 |         |             |        | 買權     | CALL) |       |        |       |       |       |      |      |       |       | i    | 賣權(PU | T)   |      |       |       |   |
| C.買價              | C.買量    | C.査價        | C.賣    | ∎ C.成交 | C.單量  | C.總   | C.漲跌   | C.漲跌幅 | C.參考  | 履約價   | P.漲跌 | P.總量 | P.單量  | P.成交價 | P.査價 | P.賣量  | P.買價 | P.買量 | P.漲跌幅 | P.参考價 | 1 |
| <mark>6170</mark> | 2       | <b>6220</b> | 4      | 5900   | 0     | 0     |        |       | 5900  | 16800 | ▼    | 16   | 0     | 0.5   | 0.5  | 4     | 0.4  | 12   | ▼ 50  | 1     |   |
| 6070              | 2       | <b>6120</b> | 6      | 5800   | 0     | 0     |        |       | 5800  | 16900 |      | 0    | 0     | 1.1   | 0.8  | 38    | 0.2  | 20   |       | 1.1   |   |
| <b>5970</b>       | 2       | 6020        | 6      | 5700   | 0     | 0     |        |       | 5700  | 17000 |      | 0    | 0     | 1.3   | 0.7  | 20    | 0.3  | 17   |       | 1.3   |   |
| <b>5870</b>       | 2       | <b>5920</b> | 6      | 5600   | 0     | 0     |        |       | 5600  | 17100 |      | 0    | 0     | 1.3   | 0.8  | 20    | 0.2  | 20   |       | 1.3   |   |
| 5770              | 2       | <b>5820</b> | 6      | 5500   | 0     | 0     |        |       | 5500  | 17200 |      | 0    | 0     | 1.3   | 0.6  | 1     | 0.3  | 20   |       | 1.3   |   |
| <b>5670</b>       | 2       | <b>5720</b> | 6      | 5400   | 0     | 0     |        |       | 5400  | 17300 |      | 0    | 0     | 1.3   | 0.6  | 1     | 0.4  | 1    |       | 1.3   |   |
| 5570              | 2       | <b>5620</b> | 6      | 5300   | 0     | 0     |        |       | 5300  | 17400 |      | 0    | 0     | 1.4   | 0.6  | 1     | 0.3  | 20   |       | 1.4   |   |
| <b>5470</b>       | 2       | <b>5520</b> | 6      | 5200   | 0     | 0     |        |       | 5200  | 17500 |      | 0    | 0     | 1.4   | 0.6  | 1     | 0.3  | 20   |       | 1.4   |   |
| <b>5370</b>       | 2       | <b>5420</b> | 6      | 5100   | 0     | 0     |        |       | 5100  | 17600 |      | 0    | 0     | 1.4   | 0.6  | 1     | 0.3  | 20   |       | 1.4   |   |
| <b>5270</b>       | 2       | <b>5320</b> | 6      | 5000   | 0     | 0     |        |       | 5000  | 17700 |      | 0    | 0     | 1.4   | 0.6  | 20    | 0.3  | 20   |       | 1.4   |   |
| <b>5170</b>       | 2       | <b>5220</b> | 6      | 4900   | 0     | 0     |        |       | 4900  | 17800 |      | 0    | 0     | 1.6   | 0.6  | 1     | 0.4  | 20   |       | 1.6   |   |
| <b>5070</b>       | 2       | <b>5120</b> | 6      | 4800   | 0     | 0     |        |       | 4800  | 17900 | ▼    | 3    | 0     | 0.6   | 0.6  | 1     | 0.4  | 20   | ▼ 66  | 1.8   |   |
| <b>4970</b>       | 2       | <b>5020</b> | 6      | 4700   | 0     | 0     |        |       | 4700  | 18000 | ▼    | 474  | 0     | 0.6   | 0.6  | 1     | 0.5  | 50   | ▼ 70  | 2     |   |
| <b>4870</b>       | 2       | <b>4920</b> | 6      | 4600   | 0     | 0     |        |       | 4600  | 18100 | ▼    | 1    | 0     | 0.7   | 0.7  | 20    | 0.5  | 20   | ▼ 65  | 2     |   |
| 4770              | 2       | 4820        | 6      | 4500   | 0     | 0     | _      | _     | 4500  | 18200 |      | 0    | 0     | 2.1   | 0.7  | 20    | 0.5  | 20   |       | 2.1   |   |
| <b>4670</b>       | 2       | 4720        | 6      | 4400   | 0     | 0     |        |       | 4400  | 18300 | ▼    | 1    | 0     | 0.5   | 0.8  | 20    | 0.5  | 20   | ▼ 76  | 2.1   |   |
| 4570              | 6       | 4620        | 6      | 4300   | 0     | 0     | _      | _     | 4300  | 18400 | ▼    | 1    | 0     | 0.6   | 0.8  | 20    | 0.6  | 20   | ▼ 72  | 2.2   | , |

#### 3. 期貨價差行情揭示

#### 🌓 期貨價差行情揭示 × \_ 商品別 狀態 年月 年月 買價 賣價 漲停價 MXF ^ 小台指 202410 202411 46 47 大台指 0 MX4 週小台指 56 61 4594 大台指 202410 202412 M1F 臺灣中型10.. 71 77 4655 大台指 202410 202503 RHF 人民幣匯率 大台指 202410 202506 68 82 4537 RTF 小人民幣 -121 4324 202410 202509 -83 大台指 SHF 航運期貨 400 4544 大台指 202411 202412 3 SOF 半導體30期貨 400 4605 大台指 202411 202503 0 SPF 美國標普50. 202506 18 36 4487 大台指 202411 SXF 美國費城半. -171 202509 -129 4274 大台指 202411 TGF 台幣黃金 4611 大台指 202412 202503 0 450 TJF 東證TOPIX 450 4493 大台指 202412 202506 0 TMF 微台指 4280 202509 -300 450 大台指 202412 大台指 大台指 202503 202506 -2 500 4442 UDF 美國道瓊 500 4229 大台指 202503 202509 0 UNF 那斯達克10.. 202509 -248 -193 4327 大台指 202506 XAF 澳幣期貨 XBF 英鎊期貨

#### 4. 個股期貨行情揭示

🗲 個股期貨行情揭示

| CAF | 南亞期  | ^ | 狀態 | 商品別     | 年月     | 買價   | 賣價   | 漲停價  | 跌停價 | 成交價  |
|-----|------|---|----|---------|--------|------|------|------|-----|------|
| CBF | 中鋼期  |   |    | CDF臺積電期 | 202410 | 1045 | 1050 | 1120 | 918 | 1050 |
| CCF | 聯華電子 | , |    | CDF臺積電期 | 202411 | 1050 | 1055 | 1075 | 881 | 1055 |
| CDF | 臺積電期 |   |    | CDF臺積電期 | 202412 | 1050 | 1055 | 1075 | 881 | 1055 |
| CEF | 富邦金期 |   |    | CDF臺積電期 | 202503 | 1050 | 1055 | 1075 | 882 | 1055 |
| CE1 | 富邦金期 |   |    | CDF臺積電期 | 202506 | 1050 | 1060 | 1075 | 882 | 1055 |
| CFF | 台塑期期 |   |    |         |        |      |      |      |     |      |
| CGF | 仁寶期  |   |    |         |        |      |      |      |     |      |
| CHF | 友達期  |   |    |         |        |      |      |      |     |      |
| CJF | 華南金期 |   |    |         |        |      |      |      |     |      |
| CKF | 國泰金期 |   |    |         |        |      |      |      |     |      |
| CLF | 兆豐金期 |   |    |         |        |      |      |      |     |      |
| CL1 | 兆豐金期 |   |    |         |        |      |      |      |     |      |
| CMF | 台新金期 |   |    |         |        |      |      |      |     |      |
| CM1 | 台新金期 |   |    |         |        |      |      |      |     |      |
| CNF | 中信金期 |   |    |         |        |      |      |      |     |      |
| CQF | 統一期  |   |    |         |        |      |      |      |     |      |

 $\times$ 

#### 5. 個股期貨價差行情揭示

| 🌔 🂽 個股期貨 | 貨價差行情揭: | 示 |    |         |        |        |      |      | - 🗆 | ×    |
|----------|---------|---|----|---------|--------|--------|------|------|-----|------|
| CAF      | 南亞期     | ^ | 狀態 | 商品別     | 年月     | 年月     | 買價   | 査價   | 漲停價 | 跌停價  |
| CBF      | 中鋼期     |   |    | CDF臺積電期 | 202410 | 202411 | 1.8  | 1.81 | 157 | -194 |
| CCF      | 聯華電子    |   |    | CDF臺積電期 | 202410 | 202412 | 2.52 | 2.53 | 0   | 0    |
| CDF      | 臺積電期    |   |    | CDF臺積電期 | 202410 | 202503 | 4.38 | 4.39 | 157 | -193 |
| CEF      | 富邦金期    |   |    | CDF臺積電期 | 202410 | 202506 | 5.75 | 5.76 | 157 | -193 |
| CE1      | 富邦金期    |   |    | CDF臺積電期 | 202411 | 202412 | 0.75 | 0.76 | 194 | -194 |
| CFF      | 台塑期期    |   |    | CDF臺積電期 | 202411 | 202503 | 2.6  | 2.61 | 194 | -193 |
| CGF      | 仁寶期     |   |    | CDF臺積電期 | 202411 | 202506 | 3.9  | 3.91 | 194 | -193 |
| CHF      | 友達期     |   |    | CDF臺積電期 | 202412 | 202503 | 1.85 | 1.86 | 194 | -193 |
| CJF      | 華南金期    |   |    | CDF臺積電期 | 202412 | 202506 | 3.15 | 3.3  | 194 | -193 |
| CKF      | 國泰金期    |   |    | CDF臺積電期 | 202503 | 202506 | 1.15 | 2.01 | 193 | -193 |
| CLF      | 兆豐金期    |   |    |         |        |        |      |      |     |      |
| CL1      | 兆豐金期    |   |    |         |        |        |      |      |     |      |
| CMF      | 台新金期    |   |    |         |        |        |      |      |     |      |
| CM1      | 台新金期    |   |    |         |        |        |      |      |     |      |
| CNF      | 中信金期    |   |    |         |        |        |      |      |     |      |
| CQF      | 統一期     | ~ | <  |         |        |        |      |      |     | >    |

6. 分時表

點選商品名稱選擇要揭露分時的商品,於左側可以選擇要顯示的列數、顏色及字型

| 顯示列數 | 商品名稱大會                      | 合指 202410 |       |       |       |   |
|------|-----------------------------|-----------|-------|-------|-------|---|
| 20 ~ | 時間                          | 買進價       | 賣出價   | 成交價   | 漲跌    | Ē |
| 內盤成交 | 11:57:23.52                 | 22983     | 22985 | 22984 | ▲ 285 |   |
| 顏色   | 11:57:21.53                 | 22982     | 22985 | 22984 | ▲ 285 |   |
| 小盤成交 | 11:57:18.71                 | 22983     | 22986 | 22983 | ▲ 284 |   |
| 顏色   | 11:57:17.38                 | 22983     | 22985 | 22983 | ▲ 284 |   |
|      | 11:57:17.38                 | 22983     | 22985 | 22983 | ▲ 284 |   |
| 字型   | 11:57:13.69                 | 22983     | 22985 | 22983 | ▲ 284 |   |
|      | <sup>&lt;</sup> 11:57:12.44 | 22981     | 22983 | 22981 | ▲ 282 |   |
|      | 11:57:12.40                 | 22981     | 22983 | 22982 | ▲ 283 |   |
|      | 11:57:12.39                 | 22985     | 22986 | 22983 | ▲ 284 |   |
|      | 11:57:12.38                 | 22985     | 22986 | 22985 | ▲ 286 |   |
|      | 11:57:11.41                 | 22983     | 22984 | 22985 | ▲ 286 |   |
|      | 11-57-11 41                 | 22062     | 22094 | 22084 | ▲ 205 |   |

## 點選" <" 可將左列設定隱藏

🌓 大台指 202410 分時表

<sup>-</sup>  $\Box$   $\times$ 

|   | 商品名稱 大台     | <u>指 202410</u> |       |       |       |    |       |   |
|---|-------------|-----------------|-------|-------|-------|----|-------|---|
|   | 時間          | 買進價             | 賣出價   | 成交價   | 漲跌    | 軍量 | 總量    | ^ |
|   | 13:44:59.59 | 22912           | 22916 | 22912 | ▲ 213 | 1  | 64543 |   |
|   | 13:44:59.59 | 22912           | 22916 | 22912 | ▲ 213 | 2  | 64542 |   |
|   | 13:44:58.01 | 22912           | 22917 | 22917 | ▲ 218 | 1  | 64540 |   |
|   | 13:44:58.01 | 22912           | 22917 | 22914 | ▲ 215 | 1  | 64537 |   |
|   | 13:44:58.00 | 22912           | 22914 | 22914 | ▲ 215 | 1  | 64536 |   |
| > | 13:44:57.92 | 22912           | 22914 | 22912 | ▲ 213 | 1  | 64535 |   |
| ž | 13:44:57.73 | 22912           | 22914 | 22914 | ▲ 215 | 1  | 64534 |   |
| ş | 13:44:57.53 | 22912           | 22914 | 22914 | ▲ 215 | 1  | 64533 |   |
|   | 13:44:57.11 | 22912           | 22916 | 22912 | ▲ 213 | 1  | 64532 |   |
|   | 13:44:56.83 | 22912           | 22915 | 22915 | ▲ 216 | 1  | 64531 |   |
|   | 13:44:56.47 | 22912           | 22915 | 22913 | ▲ 214 | 1  | 64530 |   |
|   | 13:44:56.23 | 22911           | 22915 | 22911 | ▲ 212 | 1  | 64529 |   |
|   | 13:44:56.09 | 22913           | 22916 | 22912 | ▲ 213 | 2  | 64528 |   |
|   | 13:44:56.09 | 22913           | 22916 | 22913 | ▲ 214 | 2  | 64526 |   |
|   | 12-44-55 60 | 22012           | 22016 | 22016 | ▲ 217 | 7  | 64524 | • |

## 7. 十檔報價表

| 🜓 十檔報價表                       |           | _ |           | $\times$ |
|-------------------------------|-----------|---|-----------|----------|
| <u>NO 小那斯達克 20</u><br>連動所有下單圓 | 2412<br>I |   |           |          |
| 買量                            | 價格        |   | 査量        | ^        |
| <u>42</u>                     |           |   | <u>49</u> |          |
|                               | 20412.25  |   |           |          |
|                               | 20412     |   |           |          |
|                               | 20411.75  |   | 6         |          |
|                               | 20411.5   |   | 7         |          |
|                               | 20411.25  |   | 6         |          |
|                               | 20411     |   | 5         |          |
|                               | 20410.75  |   | 5         |          |
|                               | 20410.5   |   | 5         |          |
|                               | 20410.25  |   | 4         |          |
|                               | 20410     |   | 6         |          |
|                               | 20409.75  |   | 3         |          |
|                               | 20409.5   |   | 2         |          |
|                               | 20409.25  |   |           |          |
|                               | 20409     |   |           |          |
| 2                             | 20408.75  |   |           |          |
| 4                             | 20408.5   |   |           |          |
| 2                             | 20408.25  |   |           |          |
| 2                             | 20408     |   |           |          |
| 3                             | 20407.75  |   |           |          |
| 3                             | 20407.5   |   |           |          |
| 3                             | 20407.25  |   |           |          |
| 8                             | 20407     |   |           |          |
| 8                             | 20406.75  |   |           |          |
| 7                             | 20406.5   |   |           |          |
|                               |           |   |           | *        |

## 8. 國外選擇權行情揭示 ■<sup>Sepy###67個%示</sup>

| 💽 國外  | 選擇權行 | 情揭示   |      |           |      |        |      |           |           |           |           |         |           |           |              |      |            |      |           |        |       |       | - r          | o x  |   |
|-------|------|-------|------|-----------|------|--------|------|-----------|-----------|-----------|-----------|---------|-----------|-----------|--------------|------|------------|------|-----------|--------|-------|-------|--------------|------|---|
| 交易所   | CME  |       |      |           |      |        |      |           |           | ~ 商,      | E E       | S_小SP指數 | by .      |           |              |      |            |      |           | ~      | 點擊報價與 | 藍結下單画 | ē            | 欄位   | E |
|       |      |       |      |           |      |        |      |           |           | 月         | 份 20      | 02412   |           |           |              |      |            |      |           | $\sim$ | 開啟閃電□ | 「單匣   |              | 字型   | 1 |
|       |      |       |      |           | C,   | ALL 買桶 | i    |           |           |           |           |         |           |           |              |      |            | PU   | 「賣權       |        |       |       |              |      | - |
| C.買價  | C.買量 | C.査價  | C.賣量 | C.成交<br>價 | C.單量 | C.總量   | 我狠.O | C.漲跌<br>幅 | C.参考<br>價 | C.最高<br>價 | C.最低<br>價 | 履約價     | P.最高<br>價 | P.最低<br>價 | P.参考<br>價    | P.漲跌 | P.漲跌<br>幅  | P.總量 | P.成交<br>價 | P.單量   | P.買價  | P.買量  | P.査價         | P.賣量 | ^ |
| 682   | 1    | 687   | 1    | 687       |      |        |      |           | 687       |           |           | 517     |           |           | 37.5         |      |            |      | 37.5      |        | 37.5  | 296   | 38.25        | 406  |   |
| 661   | 9    | 663   | 10   | 664       |      |        |      |           | 664       |           |           | 520     |           |           | <b>39.25</b> |      |            |      | 39.25     |        | 39.25 | 340   | 40           | 303  |   |
| 636   | 1    | 640   | 1    | 641       |      |        |      |           | 641       |           |           | 522     |           |           | 41.25        |      |            |      | 41.25     |        | 41.25 | 148   | 42           | 475  |   |
| 615   | 9    | 617   | 9    | 618       |      |        |      |           | 618       |           |           | 525     |           |           | 43.25        |      |            |      | 43.25     |        | 43.25 | 205   | 44           | 407  |   |
| 590   | 1    | 595   | 1    | 595.5     |      |        |      |           | 595.5     |           |           | 527     |           |           | 45.25        |      |            |      | 45.25     |        | 45.5  | 112   | 46           | 212  |   |
| 569   | 9    | 572.5 | 10   | 573       |      |        |      |           | 573       |           |           | 530     | 47.75     | 47.75     | 47.5         | ▲ 0  | <b>▲</b> 0 | 4    | 47.75     | 1      | 47.75 | 190   | 48.5         | 375  |   |
| 546   | 1    | 550   | 1    | 550.5     |      |        |      |           | 550.5     |           |           | 532     |           |           | 50           |      |            |      | 50        |        | 50.25 | 102   | 50.75        | 142  |   |
| 525   | 9    | 527   | 9    | 528       |      |        |      |           | 528       |           |           | 535     | 52.75     | 52.75     | 52.5         | ▲ 0  | <b>▲</b> 0 | 11   | 52.75     | 1      | 52.75 | 100   | 53.5         | 215  |   |
| 502   | 9    | 505   | 10   | 506       |      |        |      |           | 506       |           |           | 537     |           |           | 55.5         |      |            |      | 55.5      |        | 55.75 | 34    | 56.25        | 179  |   |
| 481   | 9    | 483   | 9    | 484       |      |        |      |           | 484       |           |           | 540     | 57.25     | 57.25     | 58.25        |      |            |      | 58.25     |        | 58.5  | 94    | <b>59.25</b> | 163  |   |
| 459   | 9    | 462   | 10   | 462.5     |      |        |      |           | 462.5     |           |           | 542     |           |           | 61.5         |      |            |      | 61.5      |        | 61.75 | 93    | 62.25        | 97   | T |
| 438   | 12   | 440.5 | 10   | 441       |      |        |      |           | 441       |           |           | 545     |           |           | 64.75        |      |            |      | 64.75     |        | 65    | 90    | 65.75        | 145  |   |
| 416   | 12   | 419   | 13   | 419       |      |        |      |           | 419       |           |           | 547     |           |           | 68.25        |      |            |      | 68.25     |        | 68.5  | 118   | 69.25        | 114  |   |
| 396   | 15   | 397.5 | 9    | 398.5     |      |        |      |           | 398.5     |           |           | 550     | 70.25     | 70.25     | 72           |      |            |      | 72        |        | 72.5  | 27    | 73           | 101  |   |
| 375   | 11   | 376   | 12   | 377       |      |        |      |           | 377       |           |           | 552     |           |           | 75.75        |      |            |      | 75.75     |        | 76.5  | 8     | 77           | 116  |   |
| 354   | 9    | 356   | 8    | 357       |      |        |      |           | 357       |           |           | 555     | 79.5      | 79.5      | 80           |      |            |      | 80        |        | 80.5  | 108   | 81.25        | 130  |   |
| 334.5 | 8    | 335   | 9    | 336       |      |        |      |           | 336       |           |           | 557     |           |           | 84.5         |      |            |      | 84.5      |        | 85.25 | 26    | 85.75        | 102  |   |
|       | ^    |       | ^    | ~~~~      |      |        |      |           |           |           |           |         |           |           | ~~~~         |      |            |      | ~~~~      |        | ~~    |       | ~~ ~~        | ~~   | ~ |

## 9. 自選期貨行情揭示

|     | 目垣         | 期貨行情揭不               | 7                  |      |    |    |        |       |       |       |        |       |     |               |       |     |          |        | -      | ЦХ |
|-----|------------|----------------------|--------------------|------|----|----|--------|-------|-------|-------|--------|-------|-----|---------------|-------|-----|----------|--------|--------|----|
| 商   | 品設定        | Ē                    |                    |      |    |    | 交易所    |       | 商品    |       | 年月     | 買     | 價   | 賣價            | 最高價   | 最   |          |        |        |    |
| 2   | 之易所        | 台灣期貨                 | 交易所(期)             | ~    |    |    | TIMEX  | 5     | 大台指   |       | 202412 | 229   | 924 | 22942         | 22950 | 229 | 買量       | 買價     | 賣價     | 賣量 |
|     | 商品         | FXF 雷子               | 期                  | ~    |    |    | TIMEX  | 4     | 金融期   |       | 202410 | 20    | 72  | 2074          | 2090  | 20  | 8        | 22872  | 22875  |    |
|     | 抑雪         |                      | 703                | 股票代碼 |    |    | TIMEX  | 台     | 幣黃金   |       | 202410 | 103   | 300 | 1030          | 10335 | 10  | 7        | 22871  | 22876  |    |
|     |            |                      |                    | 商品代碼 | 開  |    | TIMEX  | 5     | 大台指   |       | 202411 | 229   | 919 | 22924         | 22945 | 22  | 13       | 22870  | 22877  |    |
|     |            |                      |                    |      | 閉設 |    | TIMEX  | î     | 電子期   |       | 202411 | 116   | 58  | 1290          | 0     |     | 10       | 22869  | 22878  |    |
|     | 電子り        | 朝 (期貨熱P<br>8 (期作執P   | 9—)<br>9—)         | ^    | 定員 |    | TIMEX  | 5     | 大台指   |       | 202410 | 228   | 372 | 22875         | 22912 | 22  | 9        | 22868  | 22879  |    |
|     | 電子#<br>雪子! | 明 (册貞熙F<br>태 (信差埶P   | י <u>ר</u> )<br>ק) |      |    |    |        |       |       |       |        |       |     |               |       |     |          |        |        |    |
|     | 電子         | 明 (價差熱)              | 9_)                |      |    |    |        |       |       |       |        |       |     |               |       |     |          |        |        |    |
| 1   | 電子         | 朝 202410             |                    |      |    |    |        |       |       |       |        |       |     |               |       |     |          |        |        |    |
|     | 電子         | 期 202411             |                    |      |    | 欄  |        |       |       |       |        |       |     |               |       |     |          |        |        |    |
|     | 電子を        | 明 202412             |                    |      |    | 瓜铅 |        |       |       |       |        |       |     |               |       |     |          |        |        |    |
|     | 电丁弁<br>索子1 | 明 202503             |                    |      |    | 萣  |        |       |       |       |        |       |     |               |       |     |          |        |        |    |
|     | 電子!<br>電子! | 朝 202500             |                    | ~    |    |    |        |       |       |       |        |       |     |               |       |     |          |        |        |    |
| ž   | 點商         | 品名稱兩下即               | 可新增/刪除             | 商品   |    |    |        |       |       |       |        |       |     |               |       |     |          |        |        |    |
|     | 大台打        | 指 202412             |                    | ^    | 五  |    |        |       |       |       |        |       |     |               |       |     |          |        |        |    |
| 1   | 金融         | 朝 (期貨熱)              | 9—)                |      | 檔揭 |    |        |       |       |       |        |       |     |               |       |     |          |        |        |    |
|     | 台幣         | 黃金 (期貨素              | 熱門一)               |      | 示  |    |        |       |       |       |        |       |     |               |       |     |          |        |        |    |
|     | 시티:<br>종구한 | 宿 202411<br>钼 202411 |                    |      | 開  |    |        |       |       |       |        |       |     |               |       |     |          |        |        |    |
|     | 毛」,<br>大台打 | 指 202411             |                    |      | 閕  |    |        |       |       |       |        |       |     |               |       |     |          |        | 02410  |    |
|     | 大台打        | 指 (期貨熱P              | 9—)                | ~    |    |    |        |       |       |       |        |       |     |               |       |     |          | 人口担心   | 202410 |    |
|     |            |                      |                    |      |    |    |        |       |       |       |        |       |     |               |       |     | □ 點商品連結問 | 肉電下單匣  |        |    |
| _   |            |                      |                    |      |    |    | -      |       |       |       |        |       |     |               |       |     |          |        |        |    |
|     | 自調         | 期貨行情揭示               | 7                  |      |    |    |        |       |       |       |        |       |     |               |       |     |          |        | -      |    |
|     |            | 交易所                  | 1                  | 商品   |    |    | 年月     | 買價    | 賣價    | 最高價   | 最低價    | 成交價   |     | 漲跌            |       | 現量  |          |        |        |    |
|     |            | TIMEX                | 大                  | 台指   |    | 2  | 202412 | 22932 | 22950 | 22950 | 22950  | 22950 |     | ▼ 24          |       | 1   | 買量       | 買價     | 賣價     | 賣量 |
| 開   |            | TIMEX                | 金                  | 融期   |    | 2  | 202410 | 2072  | 2074  | 2090  | 2070   | 2074  |     | ▲ 5           |       | 0   | 1        | 22880  | 22882  |    |
| 設定  |            | TIMEX                | 台幣                 | 橫金   |    | Z  | 202410 | 1030  | 10309 | 10335 | 10250  | 10317 |     | <b>A</b> 98.5 | 5     | 0   | 11       | 22879  | 22883  |    |
| 貢   |            | TIMEX                | 大                  | 台指   |    | 2  | 202411 | 22925 | 22931 | 22945 | 22920  | 22923 |     | ▼ 36          |       | 1   | 11       | 22878  | 22884  | 13 |
|     | 欄          | TIMEX                | 電                  | 子期   |    | Z  | 202411 | 1168  | 1290  | 0     | 0      | 1232  |     | 0             |       | 0   | 8        | 22877  | 22885  | 3  |
|     | 偀          | TIMEX                | 大                  | 台指   |    | 2  | 202410 | 22880 | 22882 | 22912 | 22871  | 22881 |     | ▼ 30          |       | 1   | 12       | 22876  | 22886  | 9  |
|     | 取定         |                      |                    |      |    |    |        |       |       | 1     |        |       |     |               |       |     |          |        |        |    |
| 五檔  |            |                      |                    |      |    |    |        |       |       |       |        |       |     |               |       |     |          |        |        |    |
| 揭示  |            |                      |                    |      |    |    |        |       |       |       |        |       |     |               |       |     |          | 1.7.15 | 202440 |    |
| 閉   |            |                      |                    |      |    |    |        |       |       |       |        |       |     |               |       |     |          | 大台指    | 202410 |    |
| 7   |            |                      |                    |      |    |    |        |       |       |       |        |       |     |               |       |     | □ 點商品連結  | 閃電下單匣  |        |    |
| 143 |            | 1                    |                    |      |    |    |        |       |       |       |        |       |     |               |       |     |          |        |        |    |
|     |            |                      |                    |      |    | _  |        |       |       |       |        |       |     |               |       |     |          |        |        |    |

## 10. 類股報價

## 直式

#### 🗲 類股報價

| 名稱          | 指數 | 漲跌   | 比例     |
|-------------|----|------|--------|
| 加權指數        |    | 0.00 | 0.00 % |
| 不含金融指數      | 0  | 0.00 | 0.00 % |
| 不含電子指數      | 0  | 0.00 | 0.00 % |
| 化學工業        | 0  | 0.00 | 0.00 % |
| 生技醫療業       | 0  | 0.00 | 0.00 % |
| 水泥窯製(原分類股價… | 0  | 0.00 | 0.00 % |
| 食品(原分類股價指數) | 0  | 0.00 | 0.00 % |
| 塑膠化工(原分類股價… | 0  | 0.00 | 0.00 % |
| 紡織纖維(原分類股價… | 0  | 0.00 | 0.00 % |
| 機電(原分類股價指數) | 0  | 0.00 | 0.00 % |
| 造紙(原分類股價指數) | 0  | 0.00 | 0.00 % |
| 營造建材(原分類股價… | 0  | 0.00 | 0.00 % |
| 雜項(原分類股價指數) | 0  | 0.00 | 0.00 % |
| 金融保險(原分類股價… | 0  | 0.00 | 0.00 % |
| 水泥工業        | 0  | 0.00 | 0.00 % |
|             | 0  | 0.00 | 0.00 % |
| 塑膠工業        | 0  | 0.00 | 0.00 % |
| 紡織繊維        | 0  | 0.00 | 0.00 % |
| 電機機械        | 0  | 0.00 | 0.00 % |
| 電器電纜        | 0  | 0.00 | 0.00 % |

橫式

#### **----------------**類股報價

| 加權指數   | 不含金融指數 | 不含電子指數 | 化學工業   | 生技醫療業  | 水泥窯製(原分類 | 食品(原分類股價… | 食品(原分類股價指數 | ) 鐵纖維(原分類… | 機電(原分類股價… | 造紙(原分類股價… | 營造 |
|--------|--------|--------|--------|--------|----------|-----------|------------|------------|-----------|-----------|----|
| 0      | 0      | 0      | 0      | 0      | 0        | 0         | 0          | 0          | 0         | 0         |    |
| 0.00   | 0.00   | 0.00   | 0.00   | 0.00   | 0.00     | 0.00      | 0.00       | 0.00       | 0.00      | 0.00      |    |
| 0.00 % | 0.00 % | 0.00 % | 0.00 % | 0.00 % | 0.00 %   | 0.00 %    | 0.00 %     | 0.00 %     | 0.00 %    | 0.00 %    |    |
| <      |        |        |        |        |          |           |            |            |           |           |    |

## 11. 交易所自編指數

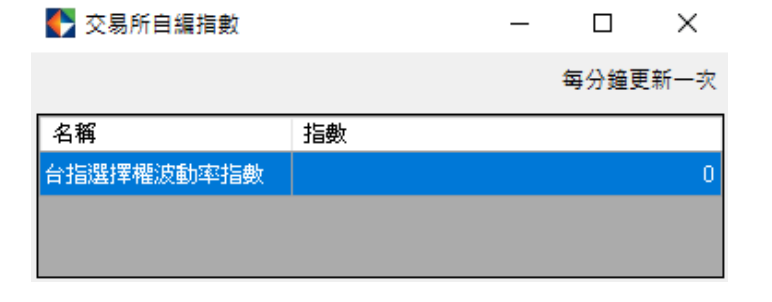

## 12. 現貨指數報價

| 🛟 現貨指數報價        |         |      |         |            | - 0          | ×  |
|-----------------|---------|------|---------|------------|--------------|----|
|                 |         |      |         |            | 現貨指數         | 報價 |
| 名稱              | 指數      | 交易所  | 指數代碼    | 標的商品代碼     | 本地更新時間       | ^  |
| 道瑋工業指數          | 0       | CME  | ILD     | 無          |              |    |
| S&P500 指數       | 0       | CME  | SPX     | 無          |              |    |
| OESX中文          | 5044.02 | EURX | OESX    | OESX       | 08:02:34.700 |    |
| STOXX Europe    | 4515.63 | EURX | STOXX50 | STOXX      | 08:02:34.700 |    |
| 恆生中國企業指數        | 7238.82 | HKEX | HHI     | HHI        | 15:47:00.000 |    |
| HSI中文           | 20217.2 | HKEX | HSI     | HSI        | 15:47:00.000 |    |
| MSCI TW現貨       | 973.83  | HKEX | MTW     | MTW        | 15:01:05.000 |    |
| JPX-Nikkei Inde | 0       | JPX  | JN400   | 日經指數400JN4 |              |    |
| ΤΟΡΙΧ           | 0       | JPX  | ΤΟΡΙΧ   | ΤΟΡΙΧ      |              |    |
| 三星電子個股現貨        | 61000   | KRX  | FUS11   | 三星電子個股期貨   | 14:59:58.393 |    |
| 現代汽車個股現貨        | 246000  | KRX  | FUS16   | 現代汽車個股期貨   | 14:59:47.156 |    |
| 起亞汽車個股現貨        | 99700   | KRX  | FUS19   | 起亞汽車個股期貨   | 14:59:32.291 |    |
| 三星SDI個股現貨       | 351000  | KRX  | FUS22   | 三星SDI個股期貨  | 14:57:31.136 |    |
| LG電子個股現貨        | 98400   | KRX  | FUS24   | LG電子個股期貨   | 14:58:40.622 |    |
| SK創新個股現貨        | 115900  | KRX  | FUS41   | SK創新個股期貨   | 14:59:59.799 |    |

## 五、 下單:

閃電下單可同時開啟多個下單匣依據不同商品不同帳號共用 提供快速下單與刪單的介面使用者選取商品後,便可於此下單匣快速的下單與刪 單。

1. 點選選取商品

點選欲交易的商品
 點選欲交易的月份
 商品選單說明:

| 1 単単一 1 日本 1 日本 1 日本 1 日本 1 日本 1 日本 1 日本 1 日                                                                                                    | ×                                                                                               |
|----------------------------------------------------------------------------------------------------|-------------------------------------------------------------------------------------------------|
| w       1       Image: N/A         □數       Image: Image: Image | 平倉淨損益<br>全 0<br>單 0<br>(約當台幣)<br>單 0<br>(原幣)<br>委託種類<br>自動 ▼<br>雲託條件<br>● ROD<br>● IOC<br>● FOK |
| 委買         買量         價位         賣量         委賣                                                                                                    | 部位更新<br>■整戶刪除<br>不作用                                                                            |
| 13:39:53                                                                                                    | 股票代碼                                                                                            |

| 🗲 選擇商品     | 選擇商品         —         口         X |            |               |                |  |  |  |  |  |  |
|------------|------------------------------------|------------|---------------|----------------|--|--|--|--|--|--|
| 國內商品 國外期貨  | 國外選擇權                              |            |               |                |  |  |  |  |  |  |
| 期貨近月 期貨 選  | 擇權 期貨價差 股票期貨                       | 股票期貨價差 股票選 | 鞋擇權 選擇權複式 (客) | 期貨 (客)選擇權      |  |  |  |  |  |  |
| TXF大台指     | EXF電子期                             | FXF金融期     | MXF小台指        | MX4週小台指        |  |  |  |  |  |  |
| BRF布蘭特原油期貨 | BTF臺灣生技期貨                          | E4F臺灣永續期貨  | F1F富時100期貨    | GTF櫃買期         |  |  |  |  |  |  |
| G2F富櫃200期貨 | M1F臺灣中型100期貨                       | SHF航運期貨    | SOF半導體30期貨    | SPF美國標普500期貨 🗸 |  |  |  |  |  |  |
| <          |                                    |            |               | >              |  |  |  |  |  |  |
| 商品代碼       | 商品名稱                               |            |               |                |  |  |  |  |  |  |
| TXFJ4      | 大台指 202410                         |            |               |                |  |  |  |  |  |  |
| TXFK4      | 大台指 202411                         |            |               |                |  |  |  |  |  |  |
| TXFL4      | 大台指 202412                         |            |               |                |  |  |  |  |  |  |
| TXFC5      | 大台指 202503                         |            |               |                |  |  |  |  |  |  |
| TXFF5      | 大台指 202506                         |            |               |                |  |  |  |  |  |  |
| TXFI5      | 大台指 202509                         |            |               |                |  |  |  |  |  |  |

| ◆ 選擇商品     |            |            |            |         |          |
|------------|------------|------------|------------|---------|----------|
| 國內商品 國外期貨  | 國外選擇權      |            |            |         |          |
| 期貨近月 期貨 選  | 擇權 期貨價差 股緊 | 票期貨 股票期貨價差 | 差 股票選擇權 選擇 | 權複式     |          |
| 請輸入股票代號:   |            | 分類明細       |            |         |          |
| << 化學工業 >> |            |            |            |         | <u>^</u> |
| ESF榮化期貨    | MAF葡萄王期貨   | EVF 永光期貨   | EYF中纖期貨    | EZF台肥期貨 | E        |
| << 水泥工業 >> |            |            |            |         |          |
| DFF台泥      | DYF亞泥期貨    |            |            |         |          |
| << 生技醫療 >> |            |            |            |         |          |
| EVF 永光期貨   | LPF神隆期貨    | MYF精華期貨    | NHF東洋期貨    | NIF最德期貨 |          |
| OMF 小型精馨期貨 |            |            |            |         |          |
| << 汽車工業 >> |            |            |            |         |          |
| << 其他 >>   |            |            |            |         |          |
| MIF橋椿期貨    | LVFF-中租期貨  | MRF南六期貨    | LZF可寧衛期貨   | KLF寶成期貨 |          |
| LMF美利達期貨   | MVF百和期貨    | KOF宏全期貨    | KPF濶泰新期貨   | NXF森鉅期貨 |          |
| << 金融保險 >> |            |            |            |         | Ŧ        |
|            |            |            |            |         |          |
|            |            |            |            |         |          |
|            |            |            |            |         |          |
|            |            |            |            |         |          |
|            |            |            |            |         |          |
|            |            |            |            |         |          |

- 六、 外期商品依交易所分類提供:
  - 1. 新加坡交易所 SGX:

| FCH_富時中國 H50 | FID_富時印尼指數 | FVN_富時越南 30 | IU 盧比兌美元    | KU 小型韓圜兌美元 |
|--------------|------------|-------------|-------------|------------|
| NCH 中國自由指數   | SCN 中國 A50 | SGP 新加坡指數   | SIN 印度指數    | SJB 小日債    |
| SSI 日經 225   | TWN 富台指數   | UC_美元/離岸人民幣 | ZTSM_台積電 US |            |

## 2. 香港交易所 HKFE:

HIS 恆生 Mini-HSI HHI 香港 H 股期貨 MCH 小型 H 股期貨

3. 芝加哥商業交易所 CME:

| AD_澳幣          | BIO_小那生技指數      | BP_英鎊      | CD_加幣       | EC_歐元           |
|----------------|-----------------|------------|-------------|-----------------|
| ED_三月期歐元       | EMD_小 SP400 指數  | ES_小 SP 指數 | E7_小型歐元     | FC_肉牛           |
| GFT_肉牛 TAS     | HET_瘦豬 TAS      | JY_日 圓     | LC_活牛       | LET_活牛 TAS      |
| LH_瘦豬          | MES_微型小 SP 指數   | MJY_微型日圓   | MNQ_微型小那斯達克 | MP_墨西哥披索        |
| M2K_微型小羅素 2000 | M6A_微型澳幣        | M6B_微型英鎊   | M6E 微型歐元    | NE_紐幣           |
| NK_日經指數(USD)   | NQ_小那斯達克        | RF_歐元瑞郎    | RP_歐元英鎊     | RTY_小羅素 2000 指數 |
| RY_歐元日元        | SDA_S&P500 年度股息 | SF_瑞郎      | SP指數        | SR1_一月期融資利率     |
| SR3_三月期融資利率    | XAV_小 S&P 衛保指數  | BZ_布蘭特原油   | CL_輕原油      | CLT_輕原油 TAS     |
| GC_黄金          | GCT_黃金 TAS      | HG_高級銅     | HG_高級銅 TAS  | HO_熱燃油          |
| MCL_微型輕原油      | MGC_微型黄金        | MHG_微型高級銅  | NG_天然氣      | PA_鈀金           |
| PL_白金          | QG_小型天然氣        | QM_小型輕原油   | RB_無鉛汽油     | SI_白銀           |
| SIL_微型白銀       | SIT_白銀 TAS      |            |             |                 |

4. 芝加哥期貨交易所 CBOT:

| BO_黄豆油           | C_玉米    | FF_30 天利率     | FV_5 年債        | MYM_微型小道瓊        |
|------------------|---------|---------------|----------------|------------------|
| 0_燕麥             | RR_粗米   | S_黄豆          | SBT_黄豆 TAS     | SM_黄豆粉           |
| TN_超長期 10 年<br>債 | TU_2 年債 | TY_10 年債      | UB_超長期國債<br>期貨 | UBT_超長期國債<br>TAS |
| US_30 年債         | ₩_小麥    | YC_小玉米        | YK_小黄豆         | YM_小道瓊           |
| YR_3 年債          | YW_小小麥  | ZNS_10 年債 TAS | 10Y_10 年殖利率    |                  |

5. 歐洲交易所 EUREX:

| DAX 德國指數      | FBTP_義大利 10 年債 | FBTS_義大利2年債  | Mini-DAX       | FDXS_微型德國指數       |
|---------------|----------------|--------------|----------------|-------------------|
| FESB_銀行指數     | FESX_歐元藍籌 50   | FEXD_歐盟藍籌股息  | FGBL_歐洲 10 年債  | FGBM_歐洲5年債        |
| FGBS_歐洲2年債    | FGBX_德國 30 年債  | FMCH_MSCI 中國 | FMCN_MSCI 中國自由 | FMEA 亞洲新興市場指<br>數 |
| FMTW_歐交所摩台    | FOAT_法國 10 年債  | FSMI_瑞士指數    | FSTX_道瓊藍籌 50   | FSXE_微型歐元藍籌 50    |
| FVS_藍籌 50 波動率 |                |              |                |                   |

6. 洲際美洲期貨交易所 ICE\_US:

| CC_可可           | CT_棉花   | DX_美元指數  | DXZ_美元指數 TAS | KC_咖啡   |
|-----------------|---------|----------|--------------|---------|
| MFNG_微型 FANG 指數 | 小新興市場指數 | 0J_濃縮凍橘汁 | SB_11 號糖     | 羅素 2000 |
| YG_小黄金          | YI_小白銀  | ZG_黄金    | ZI_大白銀       |         |

7. 洲際歐洲期貨交易所 ICE\_EU

商品:

| BRN. Z_布蘭特 TAS | FFI_時報100指數 | FLG_英國長期公債 | LCC_倫敦可可 | LCO_布蘭特原油 |
|----------------|-------------|------------|----------|-----------|
| LRC_倫敦咖啡       | 倫敦白糖        |            |          |           |

8. 倫敦金屬LME

| MAA_合金鋁 | MAL_鋁 | MCU_銅 | MNI_鎳 | MPB_鉛 |
|---------|-------|-------|-------|-------|
| MSN_錫   | MZN_鋅 |       |       |       |

- 9. 東京交易所 TOCOM 商品: JCO\_原油 JGL\_汽油 JKE\_燃油
- 10. 大阪證交所 JPX 商品:

| JGB_10 年日本債  | JMI_東證創業指數 | JNI_大阪日經 | JNM_迷你日經 | JNU_微型日經  |
|--------------|------------|----------|----------|-----------|
| JN4_日經指數 400 | JTI_東證指數   | JTM_小型東證 | OJAM 小黄金 | OJAS_一般大豆 |
| OJAU_黄金      | OJCR_玉米    | OJPA_鈀金  | 0JPL_白金  | OJPM_小白金  |
| OJRB_小豆      | OJRU_橡膠    | 0JSV_白銀  |          |           |

11. 泛歐交易所 ENXT:

FCE CAC40 指數

12. 芝加哥選擇CFE

| VX 波動率指數期貨 | VXM_小 VIX 指數 | VXT 波動率指數期貨 |
|------------|--------------|-------------|
|            |              |             |

13. 洲際新加坡ICE\_SG

| BM_小布蘭特原油 | SDX_小美元指數 | TM_小西德州原油 |
|-----------|-----------|-----------|
|-----------|-----------|-----------|

14. 韓國KRX

| 小 KOSPI200 | 韓華思路信(個)    | Kakao(個)  | LG 新能源(個)    | 三星電子(個)       |
|------------|-------------|-----------|--------------|---------------|
| 現代汽車(個)    | 起亞汽車(個)     | 三星 SDI(個) | LG 電子(個)     | SK 創新(個)      |
| LG 化學(個)   | SK 海力士(個)   | NAVER(個)  | KS_KOSPI 200 | KSQ_KOSDAQ150 |
| KTB_三年韓國債券 | LKTB_十年韓國債券 |           |              |               |

15. 泰國交易所TFEX

| GO 黃金線上期貨 S50 | 泰國 SET50 指數 |
|---------------|-------------|
|---------------|-------------|

#### <u> 閃電下單匣功能說明</u>

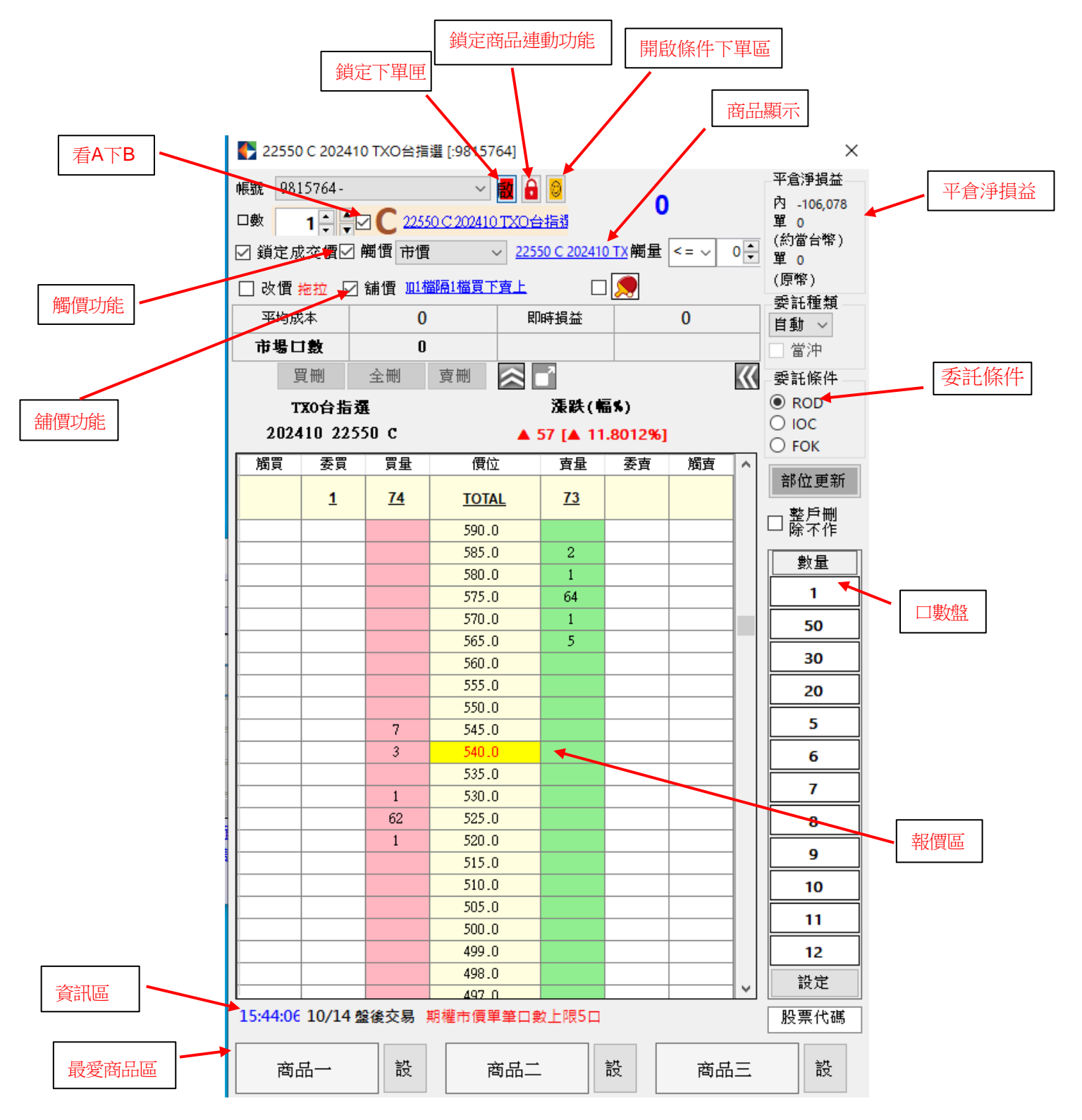

欄位說明

委買:提供刪單功能,刪除點選價位的所有委買單 買量:提供最佳五檔委買數量,點該欄位可依右上方的委託口數與成交價(中間) 欄位的報價進行下單。 成交價(正中欄位):提供選取商品的每一個 Tick,並將及時的成交價以黃底 紅字顯示 賣量:提供最佳五檔委賣數量,點該欄位可依右上方的委託口數與成交價(中間)

買重· 提供取住五福妥買數重, 點該欄位可依石上方的安託口數與成父值( 4 间) 欄位的報價進行下單。

委賣:提供刪單功能,刪除點選價位的所有委賣單。

追蹤成交價:勾選後,若成交價超過畫面顯示的範圍,系統會將其拉回到畫面可 見範圍(置中)。

特殊下單功能說明:

1. 觸價下單:

| 🌔 大台指a                                | 2411 [:9815]                          | 764]     |               |              |    |          |     | ×                |
|---------------------------------------|---------------------------------------|----------|---------------|--------------|----|----------|-----|------------------|
| 帳號 981:                               | 5764 -                                |          | ~             | <b>#</b> 🔒 🔞 |    | _        |     | _平倉淨<br>場券       |
| 口曲                                    | • •                                   | ++++=    |               |              |    | 0        |     | 問 <sup>133</sup> |
|                                       |                                       |          |               | 4.4E2.444    |    |          | •   | (約當              |
| ☑ 鎖定成:                                | 交111[□ 贖1                             | 町市價      | ~ 🏹           | 合指2411       | 胸重 | <= \ 0   | •   | 單 133            |
| 🗌 改價 扰                                | 1 1 1 1 1 1 1 1 1 1 1 1 1 1 1 1 1 1 1 | 價 ≥      |               |              |    |          |     | (IWD)<br>季託      |
| 平均成                                   | 本                                     | 0        |               | 即時損          | 益  | C        | )   | 自動~              |
| 市場口                                   | 擻                                     | 0        |               |              |    |          |     | □ 當沖             |
|                                       |                                       |          |               |              |    |          |     | 委託               |
|                                       | ++++                                  |          |               | 3            |    | 、        |     | ● top            |
|                                       | 202411                                |          |               | 7.8          |    | ,        |     | O IOC            |
|                                       | 202411                                |          |               |              | [] |          |     |                  |
| 1 1 1 1 1 1 1 1 1 1 1 1 1 1 1 1 1 1 1 | 委買                                    | 買量       | 價             | <b>立</b>     | 宜重 | <u> </u> | М ^ | 部位               |
|                                       |                                       |          | <u>T01</u>    | AL           |    |          |     | ±                |
|                                       |                                       |          | 2363          | 31           |    |          |     | □貰               |
|                                       |                                       |          | 2363          | 0            |    |          |     | ■■               |
|                                       |                                       |          | 2362          | :9           |    |          |     |                  |
|                                       |                                       |          | 2362          | 8            |    |          |     |                  |
|                                       |                                       |          | 2362          | 27           |    |          |     | 50               |
|                                       |                                       |          | 2362          | 20<br>25     |    |          |     | 30               |
| <u> </u>                              |                                       |          | 2362          | 24           |    |          |     | 20               |
|                                       |                                       |          | 2362          | 23           |    |          |     |                  |
|                                       |                                       |          | 2362          | 2            |    |          |     | 5                |
|                                       |                                       |          | 2362          | 21 *         |    |          |     | 6                |
|                                       |                                       |          | 2362          | 20           |    |          |     | 7                |
| L                                     |                                       |          | 2361          | .9           |    |          |     |                  |
| L                                     |                                       |          | 2301          | 7            |    |          |     |                  |
| <u> </u>                              |                                       |          | 2361          | .6           |    |          |     | 9                |
|                                       |                                       |          | 2361          | .5           |    |          |     | 10               |
|                                       |                                       |          | 2361          | .4           |    |          |     | 11               |
|                                       |                                       |          | 2361          | .3           |    |          |     |                  |
|                                       |                                       |          | 2361          | 2            |    |          |     | 12               |
|                                       |                                       |          | 2361          | 0            |    |          |     | 設定               |
| 14:49:52                              | 10/22 盤谷                              | 養交易 T· 期 | 230]<br>檀市價單筆 | ē口數上限5       |    |          | Ý   | 股票代ł             |
| 商品                                    | ∄                                     | 設        | 商品            | <u>+</u>     | 設  | 商品       | 品三  | 設                |

觸價下單時,委託種類選自動時,會因為後台作業先扣保證金,帶沖銷完成後保 證金會退回。

#### 觸價管理

顯示目前觸價單的狀態,以便確認所設定的觸發條件及狀態是否觸發。

🌓 觸價管理(運作中...)

#### 

|            |      |         |         |      |       |            |     |       |    |          |          |      | 中国和王中国国史平      |   |
|------------|------|---------|---------|------|-------|------------|-----|-------|----|----------|----------|------|----------------|---|
| 刪          | 單 序號 | 公司      | 帳號      | 子帳號  | 交易所   | 商品         | 買賣別 | 觸發價格  | 口數 | 設立時間     | 完成時間     | 追價點  | 狀態             | Π |
| 2          | 6    | F004000 | 9815764 |      | TIMEX | 大台指 202411 | В   | 23638 | 1  | 14:51:29 |          | 9999 | TXFK4->TXFK4   | F |
| X          | 5    | F004000 | 9815764 |      | TIMEX | 大台指 202411 | В   | 23639 | 1  | 14:51:29 |          | 9999 | TXFK4->TXFK4   | F |
| X          | : 4  | F004000 | 9815764 |      | TIMEX | 大台指 202411 | В   | 23641 | 1  | 14:51:29 |          | 9999 | TXFK4->TXFK4   | F |
| X          | 3    | F004000 | 9815764 |      | TIMEX | 大台指 202411 | В   | 23642 | 1  | 14:51:29 |          | 9999 | TXFK4->TXFK4   | F |
| X          | 2    | F004000 | 9815764 |      | TIMEX | 大台指 202411 | В   | 23644 | 1  | 14:51:28 |          | 9999 | TXFK4->TXFK4   | F |
|            | 1    | F004000 | 9815764 |      | TIMEX | 大台指 202411 | В   | 23620 | 0  | 14:49:32 | 14:49:32 | 9999 | TXFK4->TXFK4刪單 | F |
|            |      |         |         |      |       |            |     |       |    |          |          |      |                |   |
| <          |      |         |         |      |       |            |     |       |    |          |          |      |                | > |
| <b>- F</b> | 本功能展 | 内商品     | 設定僅     | 見営般有 | 效.    |            |     |       |    |          |          |      |                |   |

#### 2. 停利精靈

KGI\_InternetTradex (E) ver: 1.2.3.0 Update: (64bit)20241015001

| 設定       | 行情揭示                     | 帳務資料               | 委託成交回報           | 下單        | 客戶服務      | 交易管理 | 111          | 123 | 234 | space      |
|----------|--------------------------|--------------------|------------------|-----------|-----------|------|--------------|-----|-----|------------|
| 訊息內      | 容                        | 停利制                |                  |           |           |      |              |     |     |            |
| 14:49:3  | 9.775:RCV 2              | 010 : REQ=[        | ], OrderNo=[wA00 | 00], ErrM | lsg=[商品資訊 | 觸價管  | 管理           |     |     | <b>l</b> ] |
| 14:45:14 | 4.346:RCV 2              | 010 : REQ=[        | ], OrderNo=[wA00 | 00], ErrM | lsg=[商品資訊 | 最大口  | コ數控管         | F   |     | <b>[</b> ] |
| 14:01:4  | 6. <mark>90</mark> 5:歡迎使 | 用 <mark>!</mark> ! |                  |           |           | 成交後  | <b>後停損</b> 救 | 數設定 |     |            |
| 14:01:4  | 6. <mark>90</mark> 5:結束回 | 補[IDCNSE.          | F]:6筆資料.         |           |           |      |              |     |     |            |
| 14:01:4  | 6. <mark>889</mark> :結束回 | 褚[IDCASX.F         | ]:4筆資料.          |           |           |      |              |     |     |            |
| 14:01:4  | 6. <mark>889</mark> :結束回 | 補[IDCLME.I         | F]:10筆資料.        |           |           |      |              |     |     |            |
| 停利精靈     | 2                        |                    |                  |           | x         |      |              |     |     |            |

| 停利精                                                                                                    |    |                                             |              |                |      |                |      | x |  |  |
|----------------------------------------------------------------------------------------------------|----|---------------------------------------------|--------------|----------------|------|----------------|------|---|--|--|
|                                                                                                    |    | 停利點                                         |              |                |      |                |      |   |  |  |
|                                                                                                    |    | ○ 成交價                                       |              | Tick 取消        |      | í 👘            |      |   |  |  |
| 啟動                                                                                                    |    | 停損點                                         |              |                |      |                | 進階設定 | 2 |  |  |
|                                                                                                    |    | <ul> <li>成交價</li> </ul>                     |              | Tick           | 取消   |                |      |   |  |  |
| <ul> <li>○ 成交價</li> <li>Tick 取消</li> <li>"啟動期間"所按的'買量"賣量"觸買"觸賣'皆為</li> <li>停利精靈委託,成交後送出停損停利單</li> <li>□ 停利 □ Tick 增加</li> <li>□ 停損 □ Tick 調整</li> </ul> |    |                                             |              |                |      |                |      |   |  |  |
|                                                                                                    |    |                                             |              | 113,196        |      | - Here         |      |   |  |  |
| 围                                                                                                    | 商品 | 1                                           |              | 停利             |      | 停損             |      |   |  |  |
| ml<br>X                                                                                                    | 商品 | L<br>Default                                |              | 停利             |      | 停損             |      |   |  |  |
| ₩<br>X<br>X                                                                                                    | 商品 | L<br>Default<br>TXFB2                       |              | 停利<br>5        |      | 停損             |      |   |  |  |
| Ⅲ<br>X<br>X                                                                                                    | 商品 | L<br>Default<br>TXFB2<br>単筆大單直:<br>度在店場で会方の | 接加掛停損        | 停利<br>5<br>觸價, | 口數大加 | 停損<br>5<br>於等於 |      |   |  |  |
| ■<br>×<br>×<br>×                                                                                                    | 商品 | L<br>Default<br>TXFB2<br>単筆大單直:<br>僅有停損不會有解 | 接加掛停損<br>亭利) | 停利<br>5<br>觸價, |      | 停損<br>5<br>於等於 |      | ] |  |  |

啟動停利點輸入 tick 之後按下啟動,之後於委買委賣處下單,成交之後會預 掛停損停利的觸價單,另可針對不同的交易商品屬性單獨設定停損停利區間。 使用停利精靈時,不論停利或停損會因為後台作業先扣保證金,帶沖銷完成後保 證金會退回。 3. 舖價下單

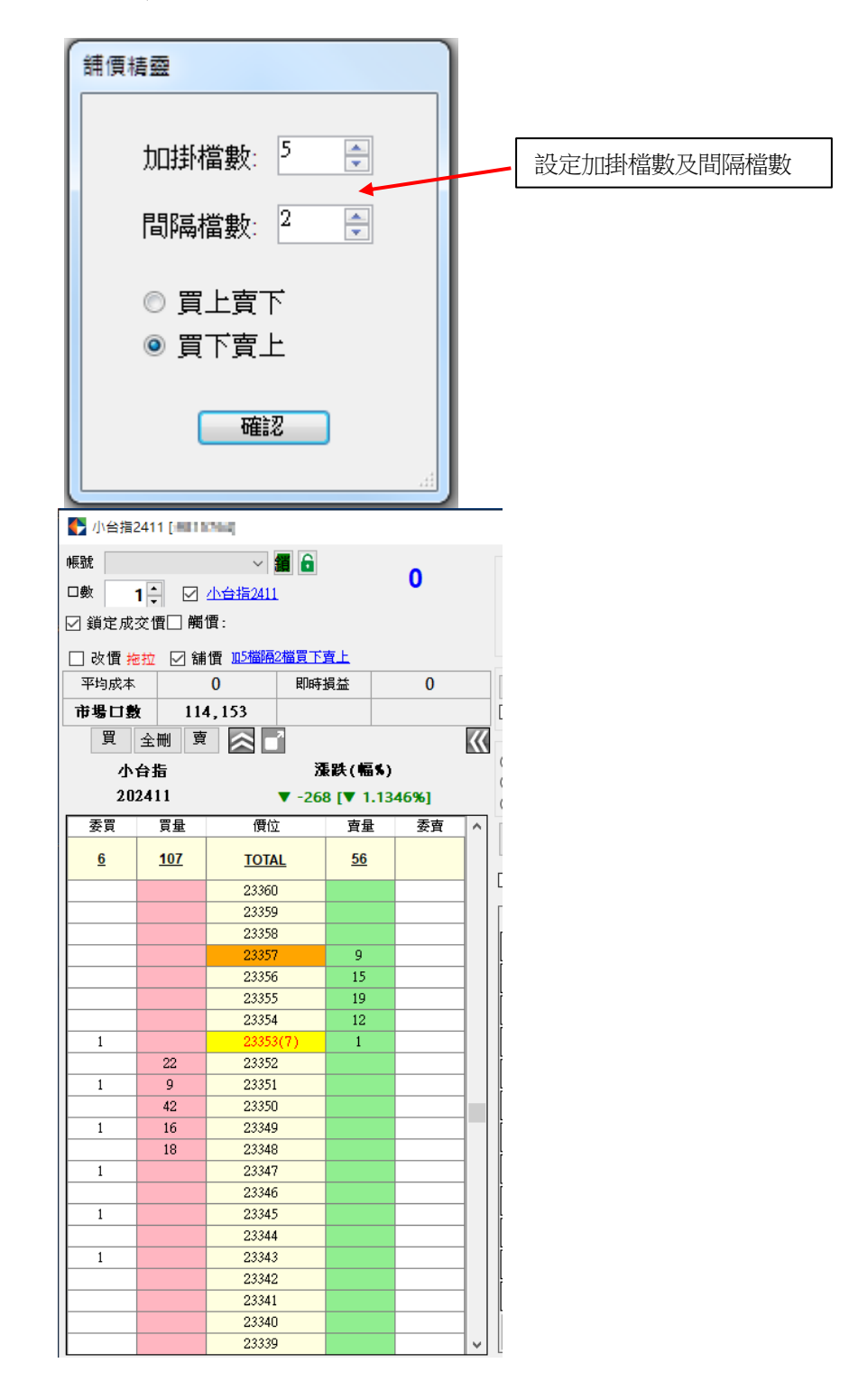

4. 進階特殊下單功能說明:

000 下單(二擇一下單,成交一邊則另一邊取消) 買賣同向:代表二擇一,兩邊都是買單,或兩邊都是賣單。 買賣反向:代表二擇一,一邊是買單,一邊是反方向的賣單。 價差:代表跨成交價的買賣單之間的間距。 以下外期小道瓊為例,點選買賣同向,價差 20Tick,點觸價買 25565 之後系 統自動跨成交價,帶出同向之間距 20Tick 的 25545 觸買,兩者觸價成交一邊, 則另一邊取消。

| ACO下單                    | 帳號 81       | 45451-              | +                    | ~ f      | 6 📀             | 0             |     |          |
|--------------------------|-------------|---------------------|----------------------|----------|-----------------|---------------|-----|----------|
| 期智慧單                     | □數<br>☑ 鎖定月 | □ , □ 凶<br>成交價 ☑ 觸′ | 大 <u>安福州</u><br>置 市價 | ~ 大台掛    | <u>旨2411</u> 觸重 | <b>₹</b> <= ~ | 0 🜩 |          |
|                          | □改價         | <sup>拖拉</sup> □ 舖   |                      |          |                 |               |     |          |
| <b>責格輸入</b>              | 平均          | 成本                  | 0                    |          | 即時損益            |               | 0   |          |
| +立雨/画                    | 市堤          |                     |                      |          |                 |               | -   |          |
| 按以1頁                     |             |                     | ·<br>소풰              | 母里       |                 |               |     |          |
| 司向 🗸                     |             |                     | 王 100                | 2001 3-2 | ▲ Ц<br>落映/前     | tet s         |     | <b>N</b> |
| 10 🛋                     | 大管垣         |                     |                      |          | 170)            |               |     |          |
|                          |             | 202411              |                      |          | ▲ 28 [▲ 0.      | 1201%]        |     |          |
| <b></b>                  | 觸買          | 委買                  | 買量                   | 價位       | 重重              | 委査            | 觸賣  | ^        |
| 頁追價 ∨                    | 2           |                     | <u>9</u>             | TOTAL    | <u>13</u>       |               |     |          |
| *<br>*                   |             |                     |                      | 23360    |                 |               |     |          |
|                          |             |                     |                      | 23359    |                 |               |     |          |
|                          |             |                     |                      | 23358    |                 |               |     |          |
| 「たちまし                    | 1           |                     |                      | 23357    | 2               |               |     |          |
| 移動                       |             |                     |                      | 23356    | 1               |               |     | - 11     |
| 22 324 111               |             |                     |                      | 23355    | 1               |               |     | -11      |
| 俊达出                      |             |                     |                      | 23354    |                 |               |     | _        |
| 「追倒 ~                    | <u> </u>    |                     |                      | 23333    |                 |               |     | -        |
| 0                        |             |                     |                      | 23351    |                 |               |     | -1       |
| <b>.</b>                 |             |                     |                      | 23350(28 | )* 7            |               |     | -17      |
| <b></b>                  |             |                     |                      | 23349    |                 |               |     |          |
| 觸價單                      |             |                     |                      | 23348    |                 |               |     | -        |
| 20 🚊                     | 1           |                     |                      | 23347    |                 |               |     |          |
| 《 後 注 山                  |             |                     |                      | 23346    |                 |               |     |          |
| 到夜10000                  |             |                     |                      | 23345    |                 |               |     | _        |
| 價追價 🗸                    |             |                     |                      | 23344    |                 |               |     | _        |
| 0 📫                      |             |                     |                      | 23343    |                 |               |     | _        |
| STATISTICS OF STATISTICS |             |                     |                      | 23342    |                 |               |     | -        |
| 白動減量                     |             |                     |                      | 23341    |                 |               |     | -        |
| 130/1% ==                |             |                     |                      | 23340    |                 |               |     |          |

#### 智慧移動

#### 智慧移動基本邏輯:

當按下啟動時(紅框),對於符合下列智慧移動條件之觸價單進行市場報價跟隨。

1. 觸價買進(高買):

行情向下跳動的 tick 數,則高於市價的觸買單,會跟隨市價(創低)移動相同幅度的 tick 數;行情向上跳動時,則維持目前價位不做變動。

2. 觸價賣出(低賣):

行情向上跳動的 tick 數,則低於市價的觸賣單,會跟隨市價(創高)移動相同幅度的 tick 數;行情向下跳動時,則維持目前價位不做變動。

 $\times$ 

#### 🚯 大台指2411 [:8145451]

| 000下單 (                                                                                                    | 、 帳號      | 814              | 45451-   |       |           | ~             | <b>11</b> | )<br>0     |            |                                                                                                    | •   |     |          |
|----------------------------------------------------------------------------------------------------|-----------|------------------|----------|-------|-----------|---------------|-----------|------------|------------|----------------------------------------------------------------------------------------------------|-----|-----|----------|
|                                                                                                    | 口數        |                  | 1        |       | 大台指241    | 1             |           |            |            |                                                                                                    | U   |     |          |
| 外期智慧單                                                                                                    | <br>  ⊡ ý | <br>  定月         | 洨價☑      | ] 觸1  | 賈 市價      | ~ Z           | (台指24     | <u>411</u> | 觸          | 量 <=                                                                                                    | ~   | 0 🗘 |          |
| A CHARACTER AND A CHARACTER AND A                                                                                                    |           | 步使,              | Katr [   | ⊐ ⊊#÷ | 栖 .、      |               |           |            |            |                                                                                                    |     |     |          |
| 然事。總統孫本均                                                                                                    |           | 汉国:              | menu (   |       | <u>ц</u>  | <u> </u>      |           | 90a±4      |            |                                                                                                    |     |     |          |
|                                                                                                    |           | 수)의<br>· · · · · | 以本       | _     | L L       | )             |           | Klinet -   | 現金         |                                                                                                    |     | 0   |          |
|                                                                                                    |           | 市場               | □數       |       | 30        | )9<br>        |           |            |            |                                                                                                    |     |     |          |
|                                                                                                    | 1         |                  | 50       | - 30  | ) 20      | 5             | 6         |            | 7          | 8                                                                                                    | 9   |     | 10       |
|                                                                                                    |           |                  | 買刪       |       | 全刪        | 賣刪            |           | 3          | 股劽         | こうちゅう こうそう こうそう こうそう こうそう こうしょう こうしん こうしん こうしん こうしん しんしょう しんしょう 見んしょう しんしょう 見んしょう 見んしょう 見んしょう 見んしょう 見んしょう 見んしょう 見んしょう 見んしょう 見んしょう しんしょう 見んしょう しんしょう しんしょ しんしょ |     |     | $\gg$    |
|                                                                                                    |           |                  | 大台       | 指     |           |               |           |            | <b>漲跌(</b> | 匾\$)                                                                                                    |     |     |          |
|                                                                                                    |           | 202411           |          |       |           |               | A 10      | 0 🔺 0      | .0429%     | 51                                                                                                    |     |     |          |
|                                                                                                    |           | 88               | 天日       | -     | 四母        | / <b>#</b> 5/ | ÷         | _          | <b>一</b> 日 | 天古                                                                                                    | 5   | 協声  |          |
| 这天的影响我的天然                                                                                                    |           | 뵈븟               | <u> </u> | 2     | 只里        |               | <u>v</u>  |            | 耳里         | ST F                                                                                                    | 1   | 脚其  |          |
|                                                                                                    |           | <u>2</u>         |          |       | <u>20</u> | TOT           | <u>AL</u> |            | <u>28</u>  |                                                                                                    |     | 2   |          |
|                                                                                                    |           |                  |          |       |           | 2333          | 8         |            |            |                                                                                                    |     |     |          |
| 自國認識自國。                                                                                                    |           | _                |          |       |           | 2333          | 7         |            | 3          |                                                                                                    |     |     |          |
| 矢口 末末 千夕 禾山                                                                                                    |           | 1                |          |       |           | 2333          | 6         |            | 4          |                                                                                                    |     | 1   |          |
| <b>首志</b> 19凱                                                                                                    |           | _                | 觸傊       | 高     | 買跟        | 2333          | 5         |            | 14         |                                                                                                    |     |     |          |
| <b>会要求这么</b> 分子 山                                                                                                    |           |                  | 隨市       | 「價    | 創低        | 2333          | 4         |            | 3          |                                                                                                    |     |     | - 1      |
| 胸發後近五                                                                                                    |           | _                |          |       | -         | 2333          | 3         |            | 4          |                                                                                                    |     | -   | - 1      |
| 觸發價追價 ~                                                                                                    |           |                  |          |       | 2         | 2333          | 2(1)      |            |            |                                                                                                    |     |     | _        |
| 0                                                                                                    |           |                  |          |       | 3         | 2000          | 1<br>0    |            |            |                                                                                                    |     | -   | <b>-</b> |
|                                                                                                    |           |                  |          |       |           | 2332          | 9         |            |            |                                                                                                    |     |     |          |
| 成交後送出                                                                                                    |           |                  |          |       | 2         | 2332          | -<br>8    |            |            |                                                                                                    |     |     | - 1      |
| 反向觸價單                                                                                                    |           |                  |          |       | 6         | 2332          | 7         |            |            |                                                                                                    |     |     | - 1      |
| 間距 20 🔶                                                                                                    |           |                  |          |       |           | 2332          | 6         |            |            |                                                                                                    |     |     |          |
| 儒發後洋中                                                                                                    |           |                  |          |       |           | 2332          | 5         |            |            |                                                                                                    |     |     |          |
| 13到 5支 1支 7二 山                                                                                                    |           |                  |          |       |           | 2332          | 4         |            |            |                                                                                                    |     |     |          |
| 觸發價追價 ~                                                                                                    |           |                  |          |       |           | 2332          | 3         |            | 100 135    | to the                                                                                                    |     |     |          |
| 0                                                                                                    |           |                  |          |       |           | 2332          | 2         |            | 胸偵         | 低買                                                                                                    | ¥K. |     |          |
| NUMBER OF STREET, STREET, STRE |           | _                |          |       |           | 2332          | 1         |            | 随重         | 傾創                                                                                                    | 尚   | 1   |          |
| 亚合陆白动诚是                                                                                                    |           | 1                |          |       |           | 2332          | 0         |            |            |                                                                                                    |     |     |          |
| 「高いにまた」                                                                                                    |           |                  |          |       |           | 2331          | 9         |            |            |                                                                                                    |     |     |          |
| 空手後觸價單                                                                                                    |           | 1.22             | 10.00    | 0.65/ | **PT      | 2331          | 8         | Lap        |            |                                                                                                    |     |     | ¥.       |
| 自動全刪                                                                                                    | 15:0      | 11:28            | 10/2     | o 盛(  | 夏父易!·     | <u> </u>      | ≇Ц数       | 모Ю         | (5H        |                                                                                                    |     |     |          |

## 成交後送出反向觸價單:

퉑 大台指2411 [:8145451]

|                          | 1596    |                                        |           |        |               |                            |            |       |          |
|--------------------------|---------|----------------------------------------|-----------|--------|---------------|----------------------------|------------|-------|----------|
| OCO下單                    | 帳號      | 8145451-                               |           | ~      | i 🗾           |                            | 2          |       |          |
|                          | □數      | 1 📮 🛽                                  | □ 大台指2411 |        |               |                            | -          |       |          |
| 外期智慧單                    | ☑ 鎖類    | 1111111111111111111111111111111111111  | 觸價 市價     | ~ 大    | <u>台指2411</u> | 觸量                         | <= ~       | 0 ≑   |          |
| のでは、利用のででは、              |         | 曹 振 坊 🔲                                | 绪便 。      |        |               |                            |            |       |          |
| 经中国财政中心                  |         |                                        |           |        | 00-+48        | 24                         |            | 1 200 |          |
|                          | ¥       | 均成本                                    | 233       | 00     | 即時預           | 益                          |            | 1,200 |          |
|                          | 市       | 場口數                                    | 3,9       | 10     |               |                            |            |       |          |
|                          |         | 買刪                                     | 全刪        | 賣刪     |               | 2                          |            |       | $\ll$    |
| ALS PROLO                |         | 大台打                                    |           |        | 3             | <b>跌(幅</b> )               | \$)        |       |          |
|                          |         | 20241                                  | .1        |        | ▼ -19         | [▼ 0.0                     | 815%]      |       |          |
| Sector March             | 備       | 日本日本日本日本日本日本日本日本日本日本日本日本日本日本日本日本日本日本日本 | 冒量        | 價位     | · ī           | <b>声</b> 量                 | 委曹         | 觸南    |          |
|                          |         | . 24                                   | ~         | i veia |               |                            | ~~         |       |          |
|                          |         |                                        | <u>36</u> | TOTA   | L             | 35                         |            | 1     |          |
| 的定义的方法定义                 |         |                                        |           | 23310  |               |                            |            |       |          |
|                          |         |                                        |           | 23309  |               |                            |            |       |          |
| 了中国之前了中国。                |         |                                        |           | 23308  |               | 5                          |            |       |          |
| 智彗移動                     |         |                                        |           | 23307  |               | 9                          |            |       |          |
|                          |         |                                        |           | 23306  |               | 7                          |            |       | -        |
| 觸發後送出                    |         |                                        |           | 23305  |               | 6                          |            |       | -        |
|                          |         |                                        |           | 23304  | /13           | 8                          |            |       | -        |
| 觸發價追價 ~                  |         |                                        | 2         | 23303  | (1)           |                            |            |       | -        |
| 0                        |         |                                        | 4         | 23302  |               |                            |            |       | -        |
|                          |         |                                        | 13        | 23300  |               |                            |            |       |          |
| 成交後送出                    |         |                                        | 7         | 23299  |               |                            |            |       |          |
| 反向觸價單                    |         |                                        | 10        | 23298  |               |                            |            |       |          |
| 間距 10 ≑                  |         |                                        |           | 23297  |               |                            |            |       |          |
| 觸發後送出                    |         |                                        |           | 23296  |               | $\mathbf{\mathbf{\nabla}}$ |            |       |          |
|                          |         |                                        |           | 23295  |               |                            |            |       |          |
| 局發價追價 ∨                  |         |                                        |           | 23294  |               |                            |            |       |          |
| 0 🌻                      | <b></b> |                                        |           | 23293  |               |                            |            |       | -        |
| MUSINE REPORT OF STREET, |         |                                        |           | 23292  |               |                            | $-\lambda$ |       | -        |
| 平倉時自動減量                  |         |                                        |           | 23291  |               |                            | - 4        |       | -        |
|                          |         |                                        |           | 23290  |               |                            |            |       | -        |
| 空手後觸價單                   |         |                                        |           | 23289  |               |                            |            |       | -        |
| 自動全刪                     |         |                                        |           | 23288  |               |                            |            |       | -        |
| 空手後委託單                   |         |                                        |           | 23207  |               |                            |            |       | <b>_</b> |
| 自動全刪                     | 15:42   | : <mark>05</mark> 10/28                | 盤後交易 T· 🖡 | 朝權市價單筆 | 管口數上限5        |                            |            |       |          |

預設間距 Tick 為 20(不能設定為 0),當下單匣上顯示之目前口數變動時(有成 交單時),立即帶入設定間距之反向一般觸價單。 支援與限制:

1.可支援國、內外一般下單(含一般觸價、閃電)、(僅支援 0C0 觸價成交後,送 出反向觸價單)。

舉例,一般觸價單若有啟用成交後送出反向觸價單,會在一般觸價單成交後即送 出反向觸價單(不移動),此時若按下智慧移動,就會變成移動的觸價單。

2. 不支援停利精靈 OCO、熱鍵停利精靈 OC、外期智慧單,會呈現反灰狀態。

停止智慧移動時,會終止目前閃電畫面(參考第4、5條)的智慧移動單變成一般觸價單。

4. 在多個閃電畫面時,同商品及同帳號狀態下,智慧移動啟用會一起作用,取消 也是一同取消。

5. 在多個閃電畫面時,不同商品或不同帳號狀態下,智慧移動啟用或取消,則不 會互相影響。

智慧移動狀態說明:

1. 原有未成交的一般觸價單(不會智慧移動),當按下智慧移動啟動時,該視窗 同商品同帳號的觸價單會變成智慧移動觸價單。

 原有智慧移動單(正在移動),當按下取消時,該視窗同商品同帳號的智慧移 動單會變成一般觸價單(不會智慧移動)。

3. 智慧移動單啟動時,點擊觸買觸賣後,即產生智慧移動觸價單。

4. 智慧移動單反灰時,啟動【成交後送出反向觸價單】(綠色)間距 20。 針對新點擊的一般觸價或一般閃電單,及原有已掛出的未成交委託或觸價單,在 成交後會送出間距 20(預設)的反向一般觸價單。

5.智慧移動單啟動時,啟動【成交後送出反向觸價單】(綠色)間距 20。 針對新點擊的一般觸價,及原有已掛出的未成交觸價單,變成智慧移動單,且在 成交後會送出間距 20(預設)的反向智慧移動單。

## 外期智慧單

#### 外期停損單:

點選啟動時,於閃電下單匣委託區送出的委託單,會依據【停損市價/停損限價】 的設定,送出停損單至【交易所】。

1. 停損市價:送出期交所之停損市價單。

2. 停損限價:依據下方檔數設定,送出期交所之停損限價單。

3. 停損檔數:點選停損限價單送出時,依照下單匣下單價格±檔數,帶入停損限 價單之設定。

#### 支援與限制:

## 不支援智慧移動。

| 💽 NQ 小那斯達克 20                  | 02503 [:9   | 9815764]       |                                               |           |              |            |           |        |       |     | $\times$ |
|--------------------------------|-------------|----------------|-----------------------------------------------|-----------|--------------|------------|-----------|--------|-------|-----|----------|
|                                | 帳號          | 9815764-       |                                               |           | ~            | <b>a</b> 6 | 0         |        |       |     |          |
| 00014                          | 口數          | 1              |                                               | )/小那陣     | 新達克 202      | 503        |           |        | -1    |     |          |
| 外期智慧留                          | 口鎖          | □ · ■<br>定成が個□ | 乙烯酒                                           | 亩價        | ~            | NO75       | 服斯達古り     | m編号    | < = V | 0 📤 |          |
|                                | <b>⊻</b> *₹ |                |                                               |           | Ť            | ing in     |           |        |       | • • |          |
| 外期停損單                          | 口改          | [價 拖拉 ]        | ]舖價                                           | 2         |              |            |           |        |       |     |          |
| 停損委託                           | 푸           | 阿成本            |                                               | 2076      | 3.5          | 即          | 時損益       |        | -10   |     |          |
| 停損限價 🗸                         | 巿           | 場口數            |                                               | 67        |              |            |           |        |       |     |          |
| 4 🛊                            | 1           | 50             | 30                                            | 20        | 5            | 6          | 7         | 8      | 9     | 10  | )        |
| 成态络洋屮                          |             | 買刪             | 全冊                                            | 刪         | 賣刪           | $\approx$  | 2 股票代     | 碼      |       |     | <b>》</b> |
| 成文後还山<br>外期信捐留                 |             | NO             |                                               |           |              |            |           | ≣\$)   |       |     |          |
|                                | · 小         | 那斯達克           | 2025                                          | 03        |              | A 2        | 9.75      | 0.1435 | 961   |     |          |
| 間距 20 -                        |             |                | 2 9                                           | <br>      | (再);         |            | 黄丹        | 天古     |       |     |          |
| 停損委託                           | 5.00        |                | 2 3                                           | え里        | 1頁13         | 2          | 里耳        | 安耳     | ວແ    | ψĦ  |          |
| 停損限價 ~                         | 1           |                |                                               | <u>13</u> | <u>TOT</u> / | <u>\L</u>  | <u>19</u> |        | -     | 1   |          |
| 0                              |             |                |                                               |           | 20766        | 5.75       |           |        |       |     |          |
| THE CONTRACTOR OF THE          |             |                |                                               |           | 20766        | 5.50       |           |        |       |     |          |
| 智慧移動                           |             |                |                                               |           | 20766        | 5.25       |           |        |       |     |          |
|                                |             |                | _                                             |           | 20766        | 5.00       |           |        |       |     |          |
| 觸發後送出                          |             |                |                                               |           | 2076         | 5 50       |           |        |       |     |          |
| 编获停泊停                          | 1           |                |                                               |           | 2076         | 5.25       |           |        |       |     |          |
|                                |             |                |                                               |           | 20765        | 5.00       |           |        |       |     |          |
| 0                              |             |                |                                               |           | 20764        | 1.75       |           |        |       |     |          |
| 成交後送出                          |             |                |                                               |           | 20764        | 4.50       |           |        |       |     |          |
| 反向觸價單                          |             |                |                                               |           | 20764        | 1.25       |           |        |       |     |          |
| 問距 20 ▲                        |             |                |                                               |           | 2076         | 8 75       |           |        |       |     |          |
|                                |             |                |                                               |           | 20763        | 3.50       |           |        |       |     |          |
| 胸發俊迗出                          |             |                |                                               |           | 2076.        | 3.25       |           |        |       |     |          |
| 觸發價追價 ~                        |             |                |                                               |           | 20763        | 3.00       |           |        |       | 1   |          |
| 0                              |             |                |                                               |           | 20762        | 2.75       |           |        |       |     |          |
| ACCORDENCES IN COMPANY AND AND |             |                |                                               |           | 20762        | 2.50       |           |        |       |     |          |
| 平倉時自動減量                        |             |                |                                               |           | 20762        | 2.25       |           |        |       |     |          |
|                                |             |                |                                               |           | 20762        |            |           |        |       |     |          |
| 空手後觸償單                         |             |                |                                               |           | 20761        |            |           |        |       |     |          |
| 白勁王剛                           |             |                |                                               |           | 20761        | .25        |           |        |       |     |          |
| 至于彼安記里<br>自動全刪                 | 15.14       | C.A.F. 10/0/   | , <u>, , , , , , , , , , , , , , , , , , </u> |           | 00761        | -00        |           |        |       |     | L 🔨      |
|                                | 15:10       | b:45 10/29     | ノ一般交                                          | 易         |              |            |           |        |       |     |          |

#### 成交後送出外期停損單:

**外期商品成交時**,立即帶入設定好的價差之反向停損單。 **支援與限制:** 成交後只送一次外期停損單,送出後即變成灰色狀態。 舉例:

目前市場成交價為 24450, 1. 我們點選外期停損單,停損限價檔數設定 10 點,並且設定成交後送出外期 停損單,間距設定 20,停損限價 5 點。

2. 在 24500 點擊委託一口買進限價停損單(停觸價 24500,委託價 24510);

當 24500 觸發外期停損單時,交易所會送出 24510 買進委託。若成交於 24505, 同時觸發【成交後送出外期停損單】,此時會再依據設定自動帶出 24485 的 【賣出停損單】 (觸發價 24485,委託價 24480)。

3. 若在 24505 買進成交之前,改變成交後送出外期停損單,間距設定 30,停 損委託市價。

若成交於 24505,同時觸發【成交後送出外期停損單】,此時會再依據設定自動帶出 24475 的【賣出停損單】 (觸發價 24475,委託價市價)。

4. 【成交後送出外期停損單】支援所有外期成交單,含一般單、觸價單(僅支援 停留畫面時有按下去)、000(僅支援停留畫面時有按下去)。

#### 外期智慧單:

狀態說明

1. 一般委託:

可正常下外期商品閃電、觸價單。

2. 一般委託(外期停損單反灰時)+成交後送出外期停損啟動時:

當一般委託單或一般觸價單送至市場,並將"成交後送出外期停損"功能啟動, 則將會在任一委託單或一般觸價單成交時,自動依照"成交後送出外期停損" 設定"停損檔數,於市場掛出外期反向停損單。

3. 外期停損單啟動時:

國外交易所之停損單,可選擇停損市價、停損限價。

4. 外期停損單啟動時+成交後送出外期停損單啟動時:

當國外交易所停損單送至市場,並將"成交後送出外期停損"功能啟動,則 將會在任一停損單成交時,自動依照"成交後送出外期停損"設定"停損檔 數,於市場再次掛出外期反向停損單。

舉例:

啟用外期停損單停損委託停損限價 5 個 Tick,+成交後送出外期停損單間距 20個 Tick 之停損限價 2 個 Tick。 小道瓊目前市價 23500,客戶點擊,高買 23600,即送出外期停損單(停損價 22000,位出季文 22005), (在集上充文後, 艾上充在 22001, 在 22001, 2014)

23600,停損委託 23605)。行情成交之後,若成交在 23601,依 23601 為基準,送出反向 20 個 Tick 之停損限價 2 個 Tick(外期停損單停損賣出 23581,停 損委託 23579)。 觸發後送出:

可設定觸發價追價、成交價追價、市價

成交後送出反向觸價單:

可設定成交後送出的反向觸價單的間距,並可設定觸發後送出的追價價位

#### 平倉時自動減量:

為支援停利精靈 0C0 功能,因停利精靈 0C0 所下單的部位減少時,原有相對應的 停利停損單也會相對減少。

舉例:

在停利精靈 OCO 設定停利 10 點;停損 5 點,透過買量下單 5 口,期貨成交 5 口多單之後,成交點位是 11000,系統會自動掛出停利實單賣出 11010,停損虛 單 10995,各 5 口。此時,市場未觸碰到停利及停損單的價位前,客戶自行平 倉 2口多單,系統會自動取消 2 口停利停損單,從原先掛出的 5 口變成 3 口停 利停損。

#### 空手後觸價單自動全刪:

原有系統設定裡面的功能,以按鈕方式新增在畫面上,當下單匣部位口數異動為 "0"時,自動刪除此下單匣之所有觸價單。 支援一般單、000、外期智慧單、智慧移動、停利精靈 000。

#### 空手後委託單自動全刪:

原有系統設定裡面的功能,以按鈕方式新增在畫面上,當下單匣部位口數異動為 "0"時,自動刪除此下單匣之所有委託單。

支援一般單、OCO、外期智慧單、智慧移動、停利精靈OCO。

#### 預設值:

0C0 下單價差預設值為 20 個 Tick。 外期停損單停損限價預設值為 0 個 Tick。 成交後送出外期停損單間距為 20 個 Tick。 智慧移動間距預設值為 20 個 Tick (不能設定為0)。 觸發價追加及成交價追加預設值皆為 0 個 Tick。

#### 四、委託成交回報

1.

\_\_\_\_\_

(皆可將當日的委託成交紀錄會出至 Excel)

| <b>1</b>                                | 絶社回報 |    |          |         |         |    |         |       |                |       |              |                  |     |          |          | -      | ш.     | ×  |
|-----------------------------------------|------|----|----------|---------|---------|----|---------|-------|----------------|-------|--------------|------------------|-----|----------|----------|--------|--------|----|
| 「 「 「 「 」 」 」 「 」 」 」 」 」 」 」 」 」 」 」 」 |      |    |          |         |         |    |         |       |                |       |              |                  |     |          |          |        |        |    |
| 取消                                      | 減量   | 改價 | 委託<br>狀態 | 分公司     | 帳號      | 姓名 | 交易<br>員 | 交易所   | 商品內容           | R.I.F | 委託成功<br>時間   | 委託單號             | B/S | 委託<br>價格 | 成交<br>價格 | 委<br>託 | 成<br>交 | 3^ |
| X                                       | (-)  |    | 委託成功     | F004000 | 9815764 |    | 80206   | TIMEX | 大台指 202411     | R     | 17:48:21.000 | wAadD            | В   | 23,266   |          | 20     | 0      |    |
|                                         |      |    | 完全成交     | F004000 | 8145451 |    | 80073   | TIMEX | 大台指 202411     | R     | 16:24:51.000 | wAadC            | S   | 23,290   | 23,290   | 1      | 1      |    |
|                                         |      |    | 完全成交     | F004000 | 8145451 |    | 80073   | TIMEX | 大台指 202411     | R     | 15:54:22.000 | wAadB            | В   | 23,300   | 23,300   | 1      | 1      |    |
|                                         |      |    | 完全成交     | F004000 | 8145451 |    | 80073   | TIMEX | 大台指 202411     | R     | 15:53:13.000 | wAadA            | S   | 23,290   | 23,290   | 1      | 1      |    |
|                                         |      |    | 完全成交     | F004000 | 8145451 |    | 80073   | TIMEX | 大台指 202411     | <br>R | 15:42:02.000 | wAadn            | В   | 23,305   | 23,300   | 1      | 1      | L  |
| 1                                       |      |    | 完全成交     | F004000 | 8145451 |    | 80073   | TIMEX | 大台指 202411     | R     | 15:41:40.000 | wAadm            | В   | 23,302   | 23,300   | 1      | 1      |    |
|                                         |      |    | 委託失敗     | F004000 | 8145451 |    |         | TIMEX | 大台指 202411     | <br>1 |              | 1730157074774320 | S   | 0        |          | 1      | 0      | L  |
|                                         |      |    | 委託失敗     | F004000 | 8145451 |    |         | TIMEX | 大台指 202411     | 1.1   |              | 1730156621658626 | В   | 0        |          | 1      | 0      |    |
|                                         |      |    | 委託失敗     | F004000 | 8145451 |    |         | TIMEX | 大台指 202411     | R     |              | 1730156577659970 | S   | 23,324   |          | 1      | 0      | L  |
|                                         |      |    | 委託失敗     | F004000 | 8145451 |    |         | TIMEX | 大台指 202411     | R     |              | 1730156542123482 | В   | 23,334   |          | 1      | 0      |    |
|                                         |      |    | 委託失敗     | F004000 | 8145451 |    |         | TIMEX | 大台指 202411     | R     |              | 1730156465283928 | В   | 23,327   |          | 1      | 0      | L  |
|                                         |      |    | 委託失敗     | F004000 | 8145451 |    |         | TIMEX | 大台指 202411     | R     |              | 1730156433790644 | В   | 23,334   |          | 1      | 0      |    |
|                                         |      |    | 完全成交     | F004000 | 8145451 |    | 80073   | TIMEX | FCF中鴻期 202411  | R     | 12:05:39.000 | wAab7            | В   | 20.6     | 20.6     | 1      | 1      | L  |
|                                         |      |    | 完全成交     | F004000 | 9815764 |    | 80206   | TIMEX | FCF中>鳴期 202411 | R     | 12:05:37.000 | wAab6            | S   | 20.6     | 20.6     | 1      | 1      |    |
|                                         |      |    | 完全成交     | F004000 | 9815764 |    | 80206   | TIMEX | FCF中鴻期 202411  | <br>R | 12:05:34.000 | wAab5            | В   | 20.55    | 20.55    | 1      | 1      | L  |
|                                         |      |    | 完全成交     | F004000 | 8145451 |    | 80073   | TIMEX | FCF中鴻期 202411  | R     | 12:05:33.000 | wAab4            | S   | 20.55    | 20.55    | 1      | 1      | ~  |
|                                         |      |    |          |         |         |    |         |       |                |       |              |                  |     |          |          |        |        |    |

. .

可依據市場別做國內委託回報及國外委託回報的切換及依據委託商品切換出全部顯示、顯示期貨、顯示選擇權及依據委託型態切換全部委託、有效單、全部成交

取消功能:直接點選取消欄位的 X 即可將該筆委託單刪除 減量功能:直接點選減量欄位的(-)會跳出委託減量視窗,在刪除口數輸數入 欲刪除之口數按確定即可減量

| 🔡 委託減量 |    |            |       |       |      | X |
|--------|----|------------|-------|-------|------|---|
| 確定     |    | Exit       |       |       |      |   |
| 委託書號   | 買査 | 商品內容       | 委託價格  | 未成交口數 | 刪除□數 |   |
| wAadD  | В  | 大台指 202411 | 23266 | 20    | 20   |   |
|        |    |            |       |       |      |   |
|        |    |            |       |       |      |   |

改價功能:直接點選改價欄位的\*會跳出改價視窗,值點選價格改價或者於自訂 欄位輸入欲改價之價格

|       |    | 委託<br>價 | > |   |
|-------|----|---------|---|---|
| 23286 |    | 改       |   |   |
| 23285 |    | 改       |   |   |
| 23284 |    | 改       |   |   |
| 23283 |    | 改       |   |   |
| 23282 |    | 改       |   |   |
| 23281 |    | 改       |   | 取 |
| 23280 |    | 改       |   | 凉 |
| 23279 |    | 改       |   |   |
| 23278 |    | 改       | ~ |   |
| 委託    | 自訂 |         |   |   |
| 停損    | 自訂 |         |   |   |
|       | 市價 | IOC     |   |   |
|       | 市價 | FOK     |   |   |

另可自設欄位及欄寬,設定欄位及拉動欄寬間距後,下次啟動該元件時會記憶調 整後之格式

| •2                                                                                             | 欄位設定 | - 1 | ×   |
|------------------------------------------------------------------------------------------------|------|-----|-----|
| ♥」●「●」●」●」●」●」●」●」●」●」●」●」●」●」●」●」●」●」●」                                                       |      | ^   | (1) |
| <ul> <li>○ 委託狀態</li> <li>○ 委託成功時間</li> <li>○ 委託收單時間</li> <li>○ 委託收單時間</li> <li>○ 訊息</li> </ul> | 1    |     | 儲存  |
|                                                                                                |      |     |     |

針對交易人知視覺觀感設計了委託回報的顏色自設讓交易人在查詢回報的時候 更一目瞭然

顏色設定 委託單狀態設定: 可針對有效單、無效單、全部成交、全部刪單四種委託單的型態進行底色及字體 顏色的調整自設

| •         | 委託        | 單狀態調     | 設定                 | ×   |  |
|-----------|-----------|----------|--------------------|-----|--|
| 有效單       | 買聞<br>委託/ | 2<br>成功! | <b>賣單</b><br>委託成功! |     |  |
|           | 字色        | 底色       | 字色                 | 底色  |  |
| 無效單       | 委託:       | 失敗       | 委託                 | :失敗 |  |
|           | 字色        | 底色       | 字色                 | 底色  |  |
| 全部成交      | 全部。       | 成交       | 18全部               | 成交  |  |
|           | 字色        | 底色       | 字色                 | 底色  |  |
| 全部刪單      | 全部        | 刪單       | 18全部               | 剛單  |  |
|           | 字色        | 底色       | 字色                 | 底色  |  |
| 確定 取消 預設值 |           |          |                    |     |  |

成交回報(皆可將當日的委託成交紀錄會出至 Excel)

可依據市場別做國內委託回報及國外委託回報的切換及依據委託商品切換出全 部顯示、顯示期貨、顯示選擇權 🚺 成交回報

| 帳號 8145 | 5號 8145451 市場 國内 ~ 前場 選及 全 欄位 匯出 学型 |    |       |       |          |                |     |        |      |              |    |   |
|---------|-------------------------------------|----|-------|-------|----------|----------------|-----|--------|------|--------------|----|---|
| 分公司     | 帳號                                  | 姓名 | 交易員   | 委託單號  | 成交單號     | 商品碼            | B/S | 成交價格   | 成交口數 | 成交時間         | 單別 | ^ |
| F004000 | 8145451                             |    | 80073 | wAadC | 0000020  | 大台指 202411     | S   | 23,290 |      | 16:24:51.760 | 平倉 |   |
| F004000 | 8145451                             |    | 80073 | wAadB | 00000016 | 大台指 202411     | В   | 23,300 | 1    | 16:24:50.230 | 新倉 |   |
| F004000 | 8145451                             |    | 80073 | wAadA | 0000015  | 大台指 202411     | S   | 23,290 | 1    | 15:54:20.510 | 平倉 |   |
| F004000 | 8145451                             |    | 80073 | wAadn | 0000001  | 大台指 202411     | В   | 23,300 | 1    | 15:42:02.420 | 新倉 |   |
| F004000 | 8145451                             |    | 80073 | wAadm | 0000001  | 大台指 202411     | В   | 23,300 | 1    | 15:41:40.680 | 新倉 |   |
| F004000 | 8145451                             |    | 80073 | wAabu | 00000135 | 小台指 202411     | S   | 23,290 | 1    | 13:19:53.260 | 新倉 |   |
| F004000 | 8145451                             |    | 80073 | wAabt | 00000149 | 小台指 202411     | S   | 23,290 | 1    | 13:19:53.260 | 新倉 |   |
| F004000 | 8145451                             |    | 80073 | wAab7 | 00000106 | FCF中鴻期 202411  | В   | 20.6   | 1    | 12:05:39.770 | 平倉 |   |
| F004000 | 8145451                             |    | 80073 | wAab4 | 00000105 | FCF中鴻期 202411  | S   | 20.55  | 1    | 12:05:34.890 | 新倉 |   |
| F004000 | 8145451                             |    | 80073 | wAab3 | 0000089  | FCF中鴻期 202411  | В   | 20.75  | 1    | 12:05:31.430 | 平倉 |   |
| F004000 | 8145451                             |    | 80073 | wAab0 | 00000100 | FCF中鴻期 202411  | S   | 20.7   | 1    | 12:05:10.770 | 新倉 |   |
| F004000 | 8145451                             |    | 80073 | wAabZ | 0000087  | FCF中鴻期 202411  | S   | 20.65  | 1    | 12:05:08.170 | 新倉 |   |
| F004000 | 8145451                             |    | 80073 | wAabT | 0000083  | CFF台塑期期 202411 | В   | 47.6   | 1    | 12:03:50.020 | 平倉 |   |
| F004000 | 8145451                             |    | 80073 | wAabQ | 0000081  | CFF台塑期期 202411 | S   | 47.55  | 1    | 12:03:46.580 | 新倉 | ~ |
| <       |                                     |    |       |       |          |                |     |        |      |              | >  |   |

– 🗆 🗙

另可自設欄位及欄寬,設定欄位及拉動欄寬間距後,下次啟動該元件時會記憶調 整後之格式

| <b></b>                                                                                                    | 欄位設定 | - | □ ×      |
|----------------------------------------------------------------------------------------------------|------|---|----------|
| <ul> <li>√√帳姓交委成商局/S</li> <li>√√帳姓交委成商局/S</li> <li>√√√交応成成交の時</li> <li>√√√交で時</li> <li>√</li> <li>√</li></ul> |      | < | <b>X</b> |
|                                                                                                    |      |   | 儲存       |
|                                                                                                    |      | < | 關閉       |

## 有效單彙總:

彙總目前所有委託中的委託單

🜓 有效委託單彙總

– 🗆 🗙

| 期貨      |         |       |        |            |     |    |       |          |
|---------|---------|-------|--------|------------|-----|----|-------|----------|
| 公司      | 中長号虎    | 交易所   | 商品碼    | 商品名稱       | B/S | 口數 | 均價    | 市價       |
| F004000 | 9815764 | CME   | NQ-Z24 | NQ 小那斯達克   |     | 1  | 20637 | 20663.75 |
| F004000 | 9815764 | TIMEX | TXFK4  | 大台指 202411 | В   | 20 | 23266 | 23282    |
|         |         |       |        |            |     |    |       |          |
|         |         |       |        |            |     |    |       |          |
| 選擇權     |         |       |        |            |     |    |       |          |
| 選擇權     | 帳號      | 交易所   | 商品碼    | 商品名稱       | B/S | 口數 | 均價    | 市價       |

### 五、帳務資料

(一)帳務簡覽:提供較少資訊的小視窗帳務查詢,可切換國內及國外之帳戶

|                  | 帳務簡覽                   | - 🗆 🗙     |
|------------------|------------------------|-----------|
| 帳號 98005 ✓ 幣別 國內 | ✓ 新台幣 TWD ✓ 查詢 ☐ 負數不變色 |           |
| 未沖銷期貨浮動損益        |                        | 0.00      |
| 當日淨損益(不含選擇權)     |                        | -147.00   |
| 權益總值             |                        | 8,136.00  |
| 可用保證金            |                        | 6,916.00  |
| 手續費              |                        | 140.00    |
| 期交稅              |                        | 7.00      |
| 存提               |                        | -1,900.00 |
| 權益比率             |                        | 0.00%     |

## (二)完整帳務:提供完整的帳務查詢(可點選/ 作切換模式的動作)

|            |         |                                       |            |        |         | 完整        | 帳務           |          |                   |                  |               |               | ×               |
|------------|---------|---------------------------------------|------------|--------|---------|-----------|--------------|----------|-------------------|------------------|---------------|---------------|-----------------|
| 帳號 98      | 00589   | · · · · · · · · · · · · · · · · · · · | 幣別 國內      | ~ 新    | 台幣 T    | WD V      | 查詢 楣         | 間位 匯日    |                   |                  |               |               |                 |
| 分公司        | 帳號      | 前日餘額                                  | 存提         | 手續費    | 期交<br>税 | 權利金收<br>入 | 權利金支<br>出    | 本日餘額     | 未沖銷<br>期貨浮<br>動損益 | 欋益數              | 原始<br>保證<br>金 | 維持<br>保證<br>金 | 當沖原<br>始保證<br>金 |
| F004009    | 9800589 | 9 13,683.00                           | 1,900.00   | 140.00 | 7.00    | 1,600.00  | 6,320.00     | 6,916.00 | 0.00              | 6,916.00         | 0.00          | 0.00          | 0.00            |
|            |         |                                       |            |        |         |           |              |          |                   |                  |               |               |                 |
| <          |         |                                       |            |        |         |           |              | 10       |                   |                  |               |               | >               |
| 前日餘額       | 1       | 13,683.00                             | 未平倉損       | 益      |         | 0.00      | 昨日未平倉<br>益   | 損        | 0.00              | 可動用(出<br>保證金     | 出金)           | 6             | ,916.00         |
| 存提         |         | -1,900.00                             | 權益數        |        | 6       | ,916.00   | 未沖銷期貨<br>動損益 | 浮        | 0.00              | 可動用(~<br>CN\$)超額 | 下含            |               | 0.00            |
| 手續費        |         | 140.00                                | 原始保證       | 金      |         | 0.00      | 到期履約損        | 益        | 0.00              | 未沖銷選<br>市值       | 擇權            | 1             | ,220.00         |
| 期交稅        |         | 7.00                                  | 維持保證       | 金      |         | 0.00      | 到期結算保<br>金   | 證        | 0.00              | 權益總值             |               | 8             | ,136.00         |
| 本日權利<br> 入 | 金收      | 1,600.00                              | 超額保證       | 金      | 6       | ,916.00   | 委託保證金        |          | 0.00              | 風險指標             |               |               | 666.88%         |
| 本日權利<br>出  | 金支      | 6,320.00                              | 足額原始<br>金  | 保證     |         | 0.00      | 委託權利金        |          | 0.00              | 未沖銷買<br>擇權市值     | 方選            | 1             | ,220.00         |
| 本日期貨損益淨額   | 平倉      | 0.00                                  | 足額維持<br>金  | 保證     |         | 0.00      | 有價證券價        | 值        | 0.00              | 未沖銷賣<br>擇權市值     | 方選            |               | 0.00            |
| 本日餘額       | 1       | 6,916.00                              | 當沖應補<br>金  | 保證     |         | 0.00      | 孁託抵繳保<br>金   | 證        | 0.00              | 加收保證             | 金             |               | 0.00            |
| 有價證券<br>總額 | 括繳      | 0.00                                  | 賣方垂直<br>市值 | 價差     |         | 0.00      | 剩餘可抵繳<br>額   | 金        | 0.00              | 當沖原始<br>金        | 保證            |               | 0.00            |
|            |         |                                       |            |        |         |           |              |          |                   | 多空減收<br> 金       | 保證            |               | 0.00            |

模式一:直式/横式

|                   |           |           |           |        |         | 完整帷               | 長務        |          |                   |          |               |               | X               |
|-------------------|-----------|-----------|-----------|--------|---------|-------------------|-----------|----------|-------------------|----------|---------------|---------------|-----------------|
| 帳號 <mark>9</mark> | 800589    | ¥         | 幣別國內      | Ⅰ ~ 新  | 台幣 1    | rwd 🗸             | 查詢欄       | 間位 匯出    |                   |          |               |               |                 |
| 分公司               | 帳號        | 前日餘額      | 存提        | 手續費    | 期交<br>税 | <b>權利金</b> 收<br>入 | 權利金支<br>出 | 本日餘額     | 未沖銷<br>期貨浮<br>動損益 | 欋益數      | 原始<br>保證<br>金 | 維持<br>保證<br>金 | 當沖原<br>始保證<br>金 |
| F00400            | 9 9800589 | 13,683.00 | -1,900.00 | 140.00 | 7.00    | 1,600.00          | 6,320.00  | 6,916.00 | 0.00              | 6,916.00 | 0.00          | 0.00          | 0.00            |
|                   |           |           |           |        |         |                   |           |          |                   |          |               |               |                 |
|                   |           |           |           |        |         |                   |           |          |                   |          |               |               |                 |
|                   |           |           |           |        |         |                   |           |          |                   |          |               |               |                 |
|                   |           |           |           |        |         |                   |           |          |                   |          |               |               |                 |
|                   |           |           |           |        |         |                   |           |          |                   |          |               |               |                 |
|                   |           |           |           |        |         |                   |           |          |                   |          |               |               |                 |
| < 1               |           |           |           |        |         |                   |           |          |                   |          |               |               | >               |

#### 模式二: 横式

| <b>C</b>       |           |              | 完整        | 帳務            |      |                   | - 🗆 ×    |
|----------------|-----------|--------------|-----------|---------------|------|-------------------|----------|
| 帳號 9800589     | ▼ 幣別      | 國内 🗸 新台幣     | 終 TWD ✔ 查 | 詢 欄位 匯出       |      |                   |          |
| 前日餘額           | 13,683.00 | 未平倉損益        | 0.00      | 昨日未平倉損益       | 0.00 | 可動用(出金)保<br>證金    | 6,916.00 |
| 存提             | -1,900.00 | 權益數          | 6,916.00  | 未沖銷期貨浮動<br>損益 | 0.00 | 可動用(不含<br>CN\$)超額 | 0.00     |
| 手續費            | 140.00    | 原始保證金        | 0.00      | 到期履約損益        | 0.00 | 未沖銷選擇權市<br>值      | 1,220.00 |
| 期交稅            | 7.00      | 維持保證金        | 0.00      | 到期結算保證金       | 0.00 | 權益總值              | 8,136.00 |
| 本日權利金收入        | 1,600.00  | 超額保證金        | 6,916.00  | 委託保證金         | 0.00 | 風險指標              | 666.88%  |
| 本日權利金支出        | 6,320.00  | 足額原始保證金      | 0.00      | 委託權利金         | 0.00 | 未沖銷買方選擇<br>權市值    | 1,220.00 |
| 本日期貨平倉損<br>益淨額 | 0.00      | 足額維持保證金      | 0.00      | 有價證券價值        | 0.00 | 未沖銷賣方選擇<br>權市值    | 0.00     |
| 本日餘額           | 6,916.00  | 當沖應補保證金      | 0.00      | 委託抵繳保證金       | 0.00 | 加收保證金             | 0.00     |
| 有愩證券抵繳總<br>額   | 0.00      | 賣方垂直價差市<br>值 | 0.00      | 剩餘可抵繳金額       | 0.00 | 當沖原始保證金           | 0.00     |
|                |           |              |           |               |      | 多空減收保證金           | 0.00     |

模式三:直式

## (三)部位查詢:依據期貨商品、單式選擇權商品、複式選擇權商品分別顯示

| 🜓 部位查詢  |         |               |                   |        |                |     |          |                    |      |            |                                       |    |      |        |     | -  |                 | $\times$ |
|---------|---------|---------------|-------------------|--------|----------------|-----|----------|--------------------|------|------------|---------------------------------------|----|------|--------|-----|----|-----------------|----------|
| 帳號 全部   | ~       | 市場 國內 ~       | 查詢 欄位             | 字型     |                |     |          | 未平倉損益              | 合計   | t: 2,589,6 | 20.00                                 |    |      |        |     |    |                 |          |
| 期貨      | 買留      | 倉總口數: 41      | 賣留倉總□             | 1數:57  |                |     |          | 未平倉損益              | 小青   | t: 2,599,9 | 80.00                                 |    |      |        |     |    |                 |          |
| 公司      | ▲ 帳號    | 交易所           | 商品名稱              | E      | 3/S            | 口數  | t.       | 成交均價               | 市像   | ŧ          | 未平倉損益                                 | 今買 |      | 今買均價   | 4   | 今賣 |                 | 今 ^      |
| F004000 | 9815764 | TIMEX         | 小台指 202411        | S      |                |     | 14       | 23,336.7143        | 3    | 23286      | 35,500                                |    | 4    | 23,2   | 290 |    | 18              |          |
| F004000 | 9815764 | TIMEX         | 小台指 202412        | В      |                |     | 11       | 23,399.0000        | )    | 23354      | -24,750                               |    | 0    |        | 0   |    | 0               |          |
| F004000 | 9815764 | TIMEX         | 半導體30期貨 20        | 2412 S |                |     | 1        | 6,200.0000         | )    | 6227       | -1,350                                |    | 0    |        | 0   |    | 0               |          |
| F004000 | 9815764 | TIMEX         | 徽台指 202412        | В      |                |     | 17       | 24,140.1177        | 7    | 23123      | -172,910                              |    | 0    |        | 0   |    | 0               |          |
| E004000 | 9815764 | TIMEX         | 大台指 202412        | s      |                |     | 12       | 24 082 5000        | )    | 22924      | 2 780 400                             |    | 0    |        | 0   |    | 0               | ~        |
| 單式選擇    | 權 買留    | 倉總口數: 0       | <b>賣留倉總口</b>      | 1數:1 : | 未平倉損益          | 小計: | 520.00   | - <del>``</del> /# |      | + 0.049 ++ | ~ ==                                  |    | A    | ^=     |     |    | ) <b># 15 @</b> |          |
| 公司 ·    | 9145451 | ン、あり<br>TIMEY | 向而有件<br>CAO南百選 20 | B/3    | L1992          | 1   | 加公司頂     | 页<br>200           | 4 57 | 木平島頃盆      | ····································· | 0  | 与良均慎 | 0<br>0 |     | 0  | 7貫円頂            | 0 1      |
|         |         |               |                   |        |                |     |          |                    |      |            |                                       |    |      |        |     |    |                 |          |
| <       |         |               |                   |        |                |     |          |                    |      |            |                                       |    |      |        |     |    |                 | >        |
| 複式選擇    | 權 買留)   | 會總口數: 0       | 賣留倉總□             | 數:2 ;  | <b>未平倉損益</b> ( | 小計: | -10,880. | 00                 |      |            |                                       |    |      |        |     |    |                 |          |
| 公司      | - 帳號    | 交易所           | 商品名稱              | B/S    | 口數             |     | 成交均價     | 市價                 |      | 未平倉損益      | 今買                                    |    | 今買均價 | 今賣     |     | 4  | <u>}</u> 賣均價    |          |
| F004000 | 8145451 | TIMEX         | CAO南亞選 20         | S      |                | 1   | 2.5      | 700                | 5.5  |            | 0                                     | 0  |      | 0      |     | 0  |                 | 0 1      |
| F004000 | 8145451 |               | CAO南亞選 20         | S      |                | 1   | 4.3      | 900                | 6.9  | -10,8      | 80                                    | 0  |      | 0      |     | 0  |                 | 0 1      |
| <       |         |               |                   |        |                |     |          |                    |      |            |                                       |    |      |        |     |    |                 | >        |

#### 點選該筆可開啟交易明細

| 🜓 部位明細   |       |            |    |    |       |       |       | -   | - | × |
|----------|-------|------------|----|----|-------|-------|-------|-----|---|---|
| 成交日期     | 委託書號  | 商品         | 買庮 | 口數 | 成交價   | 市價    | 未平倉損益 | 沖銷別 |   | ^ |
| 20241025 | wAadD | 小台指 202412 | В  | 1  | 23363 | 23354 | -450  | N   |   |   |
| 20241025 | wAadr | 小台指 202412 | В  | 1  | 23388 | 23354 | -1700 | N   |   |   |
| 20241025 | wAafd | 小台指 202412 | В  | 1  | 23402 | 23354 | -2400 | N   |   |   |
| 20241025 | wAafe | 小台指 202412 | В  | 1  | 23402 | 23354 | -2400 | N   |   |   |
| 20241025 | wAaff | 小台指 202412 | В  | 1  | 23402 | 23354 | -2400 | N   |   |   |
| 20241025 | wAafg | 小台指 202412 | В  | 1  | 23402 | 23354 | -2400 | N   |   |   |
| 20241025 | wAafh | 小台指 202412 | В  | 1  | 23402 | 23354 | -2400 | N   |   |   |
| 20241025 | wAafi | 小台指 202412 | В  | 1  | 23402 | 23354 | -2400 | N   |   |   |
| 20241025 | wAafj | 小台指 202412 | В  | 1  | 23402 | 23354 | -2400 | N   |   |   |
| 20241025 | w∆afk | 小台指 202412 | В  | 1  | 23402 | 23354 | -2400 | N   |   | ~ |

(四)部位彙總:

- 1. 可自選所需看的商品:全部、期貨、選擇權
- 2. 顯示當日進出場資訊:今買、今買均價、今賣、今賣均價

3. 各欄位皆可選擇揭示與否(由欄位處設定)及移動欄位揭示位置

## 4. 損益及部位階為自動洗價運算

| 帳號 814545 | 1- ~    | 市場國  | 「内 ~  | 期選 全 欄位 匯出         | 字型 | 更新 🗆 🖯      | 調留倉    | 買留倉: 6  | 賣留倉      | : 24    | 平倉預    | 段 FOK | ~ 市價     | ✓ 更 | 25   |       |      |        |    |            |
|-----------|---------|------|-------|--------------------|----|-------------|--------|---------|----------|---------|--------|-------|----------|-----|------|-------|------|--------|----|------------|
| *部位棄總顧    | 示以淨部位呈現 | 詳細部位 | 2時参照部 | 位查詢                |    | _ 連         | 的下單匣   | 損益小計:   | TWD : 50 | ,750.00 |        |       |          |     |      |       |      |        |    |            |
|           |         |      |       |                    |    |             |        | 市值總計:   | TWD : -2 | ,832,02 | 0.00   |       |          |     |      |       |      |        |    |            |
| 公司        | 帳號      | 姓名   | 買/賣   | 商品                 | □數 | 成交均價        | 市價     | 未平倉損益   | 交易所      | 今買      | 今買均價   | 今査    | 今賣均價     | 幣別  | 平倉口數 | 委託條件  | 委託類別 | 」 委託價格 | 平倉 | 市値         |
| F004000   | 8145451 |      | S     | CAO南亞選 202503 44 C | 1  | 2.57        | 2.27   | 600     | TIMEX    | 0       | 0      | 0     | 0        | TWD | 1    | FOK ~ | 市價、  | · 0    | V  | -4.540     |
| F004000   | 8145451 |      | S     | CAO南亞選 202503 44 P | 1  | 4.39        | 4.6    | -420    | TIMEX    | 0       | 0      | 0     | 0        | TWD | 1    | FOK ~ | 市價、  | 0      | V  | -9,200     |
| F004000   | 8145451 |      | S     | CAO南亞選 202412 46 P | 1  | 4.83        | 5.15   | -640    | TIMEX    | 0       | 0      | 0     | 0        | TWD | 1    | FOK ~ | 市價、  | < 0    | V  | -10,300    |
| F004000   | 8145451 |      | В     | CFF台塑期期 202411     | 0  | 0           | 48.6   | 0       | TIMEX    | 1       | 47.6   | 1     | 47.55    | TWD | 0    | FOK ~ | 市價、  | < 0    | V  | 0          |
| F004000   | 8145451 |      | в     | CZF長榮期 202412      | 4  | 207.905     | 207.5  | -3,240  | TIMEX    | 0       | 0      | 0     | 0        | TWD | 4    | FOK ~ | 市價、  | · 0    | V  | 1,660,000  |
| F004000   | 8145451 |      | S     | FCF中鴻期 202411      | 1  | 20.55       | 20.9   | -700    | TIMEX    | 2       | 20.675 | 3     | 20.6333  | TWD | 0    | FOK ~ | 市價、  | < 0    | ۷  | -41,800    |
| F004000   | 8145451 |      | S     | 小台指 202411         | 6  | 23,290      | 23,281 | 2,700   | TIMEX    | 4       | 23,292 | 10    | 23,290.8 | TWD | 4    | FOK ~ | 市價、  | · 0    | V  | -6,984,300 |
| F004000   | 8145451 |      | в     | 小台指 202412         | 1  | 24,675      | 23,308 | -68,350 | TIMEX    | 0       | 0      | 0     | 0        | TWD | 1    | FOK ~ | 市價、  | 0      | V  | 1,165,400  |
| F004000   | 8145451 |      | S     | 微台指 202412         | 14 | 24,200.5714 | 23,312 | 124,400 | TIMEX    | 0       | 0      | 0     | 0        | TWD | 14   | FOK ~ | 市價、  | < 0    | V  | -3,263,680 |
| F004000   | 8145451 |      | В     | 大台指 202411         | 1  | 23,300      | 23,283 | -3,400  | TIMEX    | 3       | 23,300 | 2     | 23,290   | TWD | 0    | FOK ~ | 市價、  | < 0    | V  | 4,656,600  |

(五)平倉明細查詢

1. 可自選所需看的商品:全部、期貨、選擇權

2. 各欄位皆可選擇揭示與否(由欄位處設定)及移動欄位揭示位置

💽 平倉明細查詢

| 偏融 全线      | zR      |       | 市場國改立期         | 盟 <u>全</u> 查詢 | 欄位    | 字型 随     | 111 平倉 | ∃損益: T | WD : 14,8 | 350.00 |        |     |     |        |
|------------|---------|-------|----------------|---------------|-------|----------|--------|--------|-----------|--------|--------|-----|-----|--------|
| 100300 121 | 419     |       |                |               |       |          | 淨      | 損益: 丁  | WD : 11,9 | 954.00 |        |     |     |        |
| 公司         | 帳號      | 交易所   | 商品名稱           | 成交日期          | 委託書   | 成交序號     | □數     | 成交價    | 幣別        | 權利金    | 平倉損益   | 手續費 | 交易税 | 淨損益    |
| F004000    | 8145451 | TIMEX | 小台指 202411     | 20241028      | wAabl | 00000069 | 1      | 23292  | TWD       | 0      | 0      | 50  | 46  | -96    |
| *          | *       | *     | *              | 20241028      | wAaaN | 00000070 | 1      | 23292  | TWD       | 0      | 0      | 0   | 0   | 0      |
| F004000    | 8145451 | TIMEX | 小台指 202411     | 20241028      | wAabm | 00000057 | 1      | 23292  | TWD       | 0      | 0      | 50  | 46  | -96    |
| *          | *       | *     | *              | 20241028      | wAaaO | 00000058 | 1      | 23292  | TWD       | 0      | 0      | 0   | 0   | 0      |
| F004000    | 8145451 | TIMEX | 小台指 202411     | 20241028      | wAabn | 00000071 | 1      | 23292  | TWD       | 0      | 0      | 50  | 46  | -96    |
| *          | *       | *     | *              | 20241028      | wAaaP | 00000072 | 1      | 23292  | TWD       | 0      | 0      | 0   | 0   | 0      |
| F004000    | 8145451 | TIMEX | 小台指 202411     | 20241028      | wAabo | 00000059 | 1      | 23292  | TWD       | 0      | 0      | 50  | 46  | -96    |
| *          | *       | *     | *              | 20241028      | wAaaQ | 00000060 | 1      | 23292  | TWD       | 0      | 0      | 0   | 0   | 0      |
| F004000    | 8145451 | TIMEX | CFF台塑期期 202411 | 20241028      | wAabQ | 00000081 | 1      | 47.55  | TWD       | 0      | -100   | 60  | 4   | -164   |
| *          | *       | *     | *              | 20241028      | wAabT | 0000083  | 1      | 47.6   | TWD       | 0      | 0      | 0   | 0   | 0      |
| F004000    | 8145451 | TIMEX | FCF中鴻期 202411  | 20241028      | wAabZ | 00000087 | 1      | 20.65  | TWD       | 0      | -200   | 60  | 2   | -262   |
| *          | *       | *     | *              | 20241028      | wAab3 | 0000089  | 1      | 20.75  | TWD       | 0      | 0      | 0   | 0   | 0      |
| F004000    | 8145451 | TIMEX | FCF中鴻期 202411  | 20241028      | wAab0 | 00000100 | 1      | 20.7   | TWD       | 0      | 200    | 60  | 2   | 138    |
| *          | *       | *     | *              | 20241028      | wAab7 | 00000106 | 1      | 20.6   | TWD       | 0      | 0      | 0   | 0   | 0      |
| F004000    | 8145451 | TIMEX | 大台指 202411     | 20241028      | wAadm | 00000001 | 1      | 23300  | TWD       | 0      | -2,000 | 90  | 186 | -2,276 |
| *          | *       | *     | *              | 20241028      | wAadA | 00000015 | 1      | 23290  | TWD       | 0      | 0      | 0   | 0   | 0      |
| E004000    | 8145451 | TIMEX | 士会指 202411     | 202/1028      | wAado | 0000001  | 1      | 23300  | TWD       | 0      | -2.000 | 90  | 186 | -2 276 |

#### (六)歷史平倉到期無效履約查詢

| 医史3     医史3 | ● 表示         ● 市場         ● 市場         ● 市場         ● 市場         ● 市場         ● 市場         ● 市場         ● 市場         ● 市         ● 市        ● 市         ● 市         <                                                                                                    |       |                |     |          |     |      |          |          |          |          |    |          |           |     |           |             |              |
|-------------|----------------------------------------------------------------------------------------------------|-------|----------------|-----|----------|-----|------|----------|----------|----------|----------|----|----------|-----------|-----|-----------|-------------|--------------|
| 帳號 全        | ● 本・日をおの用のにないままます       ● 本・日をおの用のにないまます       ● 本・日本ののにないまます       ● 本・日本ののにないます       ● 本・日本ののにないます       ● 本 |       |                |     |          |     |      |          |          |          |          |    |          |           |     |           |             |              |
| 公司          | 帳號                                                                                                    | 交易所   | 商品名稱           | 履約價 | Call/Put | 買査別 | 履約日期 | 成交日期     | 委託書<br>號 | 成交序號     | 拆單序<br>號 | □數 | 交易幣<br>別 | 交易税<br>幣別 | 交易稅 | 手續費<br>幣別 | 手續費(<br>原幣) | 權利金/履約<br>盈虧 |
| F004000     | 8145451                                                                                                    | TIMEX | 小台指 202411     |     |          |     |      | 20241028 | wAabl    | 0000069  |          |    | TWD      | TWD       | 46  |           | 50          | (            |
|             |                                                                                                    |       |                | 0   |          | В   |      | 20241028 | wAaaN    | 0000070  |          | 1  | TWD      | TWD       | 0   |           | 0           | (            |
| F004000     | 8145451                                                                                                    | TIMEX | 小台指 202411     | 0   |          | S   |      | 20241028 | wAabm    | 0000057  |          | 1  | TWD      | TWD       | 46  |           | 50          | (            |
|             |                                                                                                    |       |                | 0   |          | В   |      | 20241028 | wAaaO    | 0000058  |          | 1  | TWD      | TWD       | 0   |           | 0           | (            |
| F004000     | 8145451                                                                                                    | TIMEX | 小台指 202411     | 0   |          | S   |      | 20241028 | wAabn    | 00000071 |          | 1  | TWD      | TWD       | 46  |           | 50          | (            |
|             |                                                                                                    |       |                | 0   |          | В   |      | 20241028 | wAaaP    | 0000072  |          | 1  | TWD      | TWD       | 0   |           | 0           | (            |
| F004000     | 8145451                                                                                                    | TIMEX | 小台指 202411     | 0   |          | S   |      | 20241028 | wAabo    | 0000059  |          | 1  | TWD      | TWD       | 46  |           | 50          | (            |
|             |                                                                                                    |       |                | 0   |          | В   |      | 20241028 | wAaaQ    | 0000060  |          | 1  | TWD      | TWD       | 0   |           | 0           | (            |
| F004000     | 8145451                                                                                                    | TIMEX | CFF台塑期期 202411 | 0   |          | S   |      | 20241028 | wAabQ    | 0000081  |          | 1  | TWD      | TWD       | 4   |           | 60          | (            |
|             |                                                                                                    |       |                | 0   |          | В   |      | 20241028 | wAabT    | 0000083  |          | 1  | TWD      | TWD       | 0   |           | 0           | (            |
| F004000     | 8145451                                                                                                    | TIMEX | FCF中鴻期 202411  | 0   |          | S   |      | 20241028 | wAabZ    | 0000087  |          | 1  | TWD      | TWD       | 2   |           | 60          | (            |
|             |                                                                                                    |       |                | 0   |          | В   |      | 20241028 | wAab3    | 0000089  |          | 1  | TWD      | TWD       | 0   |           | 0           | (            |
|             |                                                                                                    |       |                |     |          |     |      |          |          |          |          |    |          |           |     |           |             |              |

#### 六、系統更新

本軟體具備自動更新功能,您只需安裝第一次後,未來有任何功能更新時, 系統將於您執行本軟體時啟動自動更新相關功能。因此,可確保您所使用的 軟體均具有最新功能。

#### 七、分帳版本

因應外資法人客戶只開立一個帳戶,但是有不同的交易員同時交易的需求。因此 提供了主帳號、群組、子帳號三個層級的登入方式提供給客戶最適的下單需求

1. 登入方式

| 登入                                   | × |
|--------------------------------------|---|
| KGI凱基期貨                              |   |
| 身分証號 1001@A123456789.F00400088888888 |   |
| 交易密碼 ****                            |   |
| ☑ 記住本次登入ID登入                         |   |

2. 下單匣-會用子帳的名稱做下單

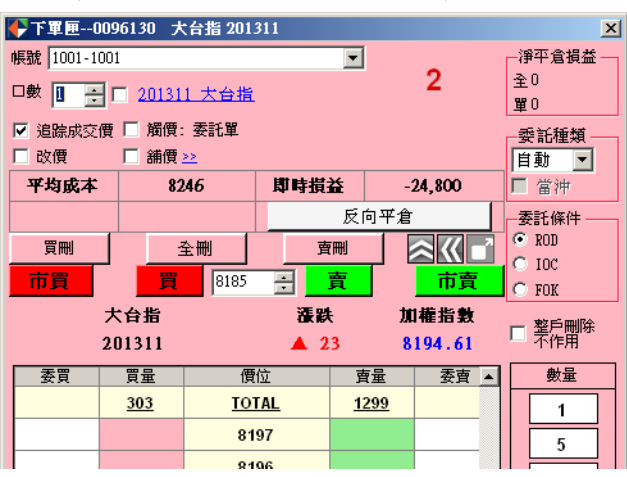

3. 帳務回報-只能看到所屬的子帳交易內容

| #10.30.88 |            |            |    |          |      |      |          |         |          |       |           |         |         |     |
|-----------|------------|------------|----|----------|------|------|----------|---------|----------|-------|-----------|---------|---------|-----|
| 帳號 1001-  | 1001 🗾 市場  | 國內,        | 期選 | 全欄位      | 2 匯出 | 字型   | 🛛 🔽 只願示智 | 1111 賞留 | 倉:29 賣留倉 | È: 0  | 損益小計:1,   | 274,222 | 平倉預設 FO | K 🔽 |
| 帳號        | 商品         | <b>寅/寶</b> | 今寶 | 今賣均<br>價 | 今買   | 交易員  | 今買均<br>價 | 口數      | 成交均價     | 市價    | 未平倉<br>損益 | 平倉口數    | 委託條件    | *   |
| 0096130   | 大台指 201310 | В          | 0  | 0        | 0    | 1001 | 0        | 18      | 8,066.94 | 8,345 | 1,001,016 | 18      | FOK     | •   |
| 0096130   | 大台指 201311 | В          | 0  | 0        | 0    | 1001 | 0        | 2       | 8,246.00 | 8,188 | -23,200   | 2       | FOK     | -   |
| 0096130   | 大台指 201312 | В          | 0  | 0        | 0    | 1001 | 0        | 9       | 8,002.33 | 8,167 | 296,406   | 9       | FOK     | -   |
|           |            |            |    |          |      |      |          |         |          |       |           |         |         |     |
|           |            |            |    |          |      |      |          |         |          |       |           |         |         |     |
|           |            |            |    |          |      |      |          |         |          |       |           |         |         |     |
|           |            |            |    |          |      |      |          |         |          |       |           |         |         |     |
|           |            |            |    |          |      |      |          |         |          |       |           |         |         |     |
|           |            |            |    |          |      |      |          |         |          |       |           |         |         |     |
| 1         |            |            |    |          |      |      |          |         |          |       |           |         |         |     |
|           |            |            |    |          | _    | _    |          |         |          |       |           |         |         |     |